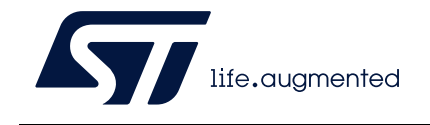

## AN5056 Application note

## Integration guide for the X-CUBE-SBSFU STM32Cube Expansion Package

## Introduction

The X-CUBE-SBSFU Secure Boot and Secure Firmware Update solution allows the update of the STM32 microcontroller built-in program with new firmware versions, adding new features and correcting potential issues. The update process is performed in a secure way to prevent unauthorized updates and access to confidential on-device data.

The Secure Boot (Root of Trust services) is an immutable code, always executed after a system reset. It checks STM32 static protections, activates STM32 runtime protections, and then verifies the authenticity and integrity of user application code before every execution to make sure that invalid or malicious code cannot be run.

The Secure Firmware Update application receives the firmware image via a UART interface with the Ymodem protocol. It checks its authenticity, and the integrity of the code before installing it. The firmware update is done on the complete firmware image, or only on a portion of the firmware image. Examples can be configured to use asymmetric or symmetric cryptographic schemes with or without firmware encryption. They are provided:

- for single-slot configuration to maximize firmware image size
- for dual-slot configuration to ensure safe image installation and enable over-the-air firmware update capability commonly used in IoT devices.

For a complex system with multiple firmware such as protocol stack, middleware, and user application, the firmware image configuration can be extended up to three firmware images.

The secure key management services provide cryptographic services to the user application through the PKCS #11 APIs (KEY ID-based APIs) that are executed inside a protected and isolated environment. User application keys are stored in the protected and isolated environment for their secured update: authenticity check, data decryption, and data integrity check.

STSAFE-A110 is a tamper-resistant secure element (Hardware Common Criteria EAL5+ certified) used to host X509 certificates and keys and perform verifications used for firmware image authentication during Secure Boot and Secure Firmware Update procedures.

The X-CUBE-SBSFU user manual (UM2262) explains how to get started with

X-CUBE-SBSFU and details SBSFU functionalities. This application note describes how to adapt X-CUBE-SBSFU and integrate it with the user's application; It answers such questions as:

- How to port X-CUBE-SBSFU onto another board?
- How to tune the X-CUBE-SBSFU configuration to fit the user's needs?
- How to generate a new firmware encryption key?
- How to debug X-CUBE-SBSFU?
- How to adapt to SBSFU?
- How to adapt the user's application?
- Note: Throughout this application note, the IAR Embedded Workbench<sup>®</sup> IDE is used as an example to provide guidelines for project configuration. Secure Boot and Secure Firmware Update applications are referred to as SBSFU.
- Note: The single-slot configuration is demonstrated in examples named 1\_Image. The dual-slot configuration is demonstrated in examples named 2\_Images.

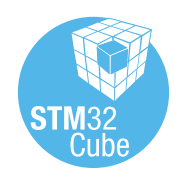

## Contents

| 1 | Gene   | ral information                                    |
|---|--------|----------------------------------------------------|
| 2 | Relat  | ed documents 8                                     |
| 3 | Porti  | ng X-CUBE-SBSFU onto another board                 |
|   | 3.1    | Hardware adaptation                                |
|   | 3.2    | Memory mapping definition 10                       |
|   |        | 3.2.1 SBSFU region definition parameters           |
|   |        | 3.2.2 Firmware image slot definition parameters    |
|   |        | 3.2.3 Project-specific linker files                |
|   |        | 3.2.4 Multiple image configuration                 |
|   | 3.3    | Dual-core adaptation                               |
| 4 | SBSF   | U configuration                                    |
|   | 4.1    | Features to be configured 20                       |
|   | 4.2    | Cryptographic scheme selection                     |
|   | 4.3    | Security configuration                             |
|   | 4.4    | Development or production mode configuration       |
| 5 | Gene   | rating a cryptographic key 27                      |
|   | 5.1    | Generating a new firmware AES encryption key       |
|   | 5.2    | Generating a new public/private ECDSA pair of keys |
|   | 53     | STM32WB Series specificities 28                    |
|   | 5.0    | KMS specificities 20                               |
|   | 5.5    | STSAFE-A110 specificities                          |
|   |        |                                                    |
| 6 | Tips 1 | or debugging                                       |
|   | 6.1    | Compiler optimizations level                       |
|   | 6.2    | Memory mapping adaptation 31                       |
|   | 6.3    | Debugging SECoreBin 32                             |
| 7 | Adap   | ting SBSFU                                         |

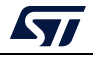

|   | 7.1  | Implementing a new cryptographic scheme for SBSFU                                | 4 |
|---|------|----------------------------------------------------------------------------------|---|
|   | 7.2  | Optimizing memory mapping 3                                                      | 6 |
|   | 7.3  | How to activate interruption management inside the firewall isolated environment | 8 |
|   | 7.4  | How to improve boot time                                                         | 9 |
| 8 | Ada  | oting the user application4                                                      | 0 |
|   | 8.1  | How to make an application SBSFU compatible                                      | 0 |
|   | 8.2  | Use of Flash memory to store user data4                                          | 3 |
|   | 8.3  | Changing the firmware download function in the user application 4                | 4 |
|   | 8.4  | How to change the firmware version4                                              | 5 |
|   | 8.5  | How to validate a firmware image 4                                               | 5 |
| 9 | Revi | sion history                                                                     | 7 |

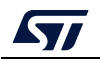

## List of tables

| Table 1. | List of acronyms          | 6  |
|----------|---------------------------|----|
| Table 2. | List of terms             | 6  |
| Table 3. | SBSFU code-size reduction | 6  |
| Table 4. | Document revision history | -7 |

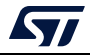

## List of figures

| Figure 1.  | SBSFU project structure                                              | 9    |
|------------|----------------------------------------------------------------------|------|
| Figure 2.  | Memory mapping example (NUCLEO-L476RG)                               | . 10 |
| Figure 3.  | Linker file architecture.                                            | . 11 |
| Figure 4.  | Mapping constraints with MPU isolation (NUCLEO-G071RB example)       | . 12 |
| Figure 5.  | Mapping constraints for user application execution                   | . 12 |
| Figure 6.  | SBSFU regions (NUCLEO-L476RG mapping_sbsfu.icf)                      | . 13 |
| Figure 7.  | Firmware image slot definitions (NUCLEO-L476RG mapping_fwimg.icf).   | . 14 |
| Figure 8.  | Firewall configuration constraint on dual bank products              | . 15 |
| Figure 9.  | Firewall configuration after bank swap                               | . 15 |
| Figure 10. | SECoreBin specific linker file                                       | . 16 |
| Figure 11. | SBSFU specific linker file                                           | . 16 |
| Figure 12. | UserApp specific linker file (NUCLEO-L476RG example)                 | . 17 |
| Figure 13. | Multiple image configuration                                         | . 18 |
| Figure 14. | STM32H7 Series dual-core adaptation.                                 | . 19 |
| Figure 15. | SBSFU configuration                                                  | . 21 |
| Figure 16. | Switching the cryptographic scheme                                   | . 22 |
| Figure 17. | STM32L4 Series and STM32L0 Series security configuration (app_sfu.h) | . 23 |
| Figure 18. | STM32F4 Series, STM32F7 Series and STM32L1                           |      |
| -          | Series security configuration (app_sfu.h)                            | . 23 |
| Figure 19. | STM32G0 Series, STM32G4 Series, and STM32H7 Series                   |      |
| -          | security configuration (app_sfu.h).                                  | . 24 |
| Figure 20. | STM32WB Series security configuration (app_sfu.h)                    | . 24 |
| Figure 21. | Option Bytes management                                              | . 26 |
| Figure 22. | New firmware encryption-key                                          | . 27 |
| Figure 23. | New private/public keys                                              | . 28 |
| Figure 24. | Key provisioning                                                     | . 29 |
| Figure 25. | KMS specificities.                                                   | . 30 |
| Figure 26. | STSAFE-A110 pairing keys                                             | . 30 |
| Figure 27. | Compiler optimizations                                               | . 31 |
| Figure 28. | Memory mapping adaptations                                           | . 32 |
| Figure 29. | Checking the WRP protection.                                         | . 32 |
| Figure 30. | Debugging inside SECoreBin                                           | . 33 |
| Figure 31. | User's cryptographic scheme implementation                           | . 34 |
| Figure 32. | Example of memory mapping optimization on NUCLEO-G071RB – 2 images   | . 37 |
| Figure 33. | IDE adaptations                                                      | . 38 |
| Figure 34. | Boot time                                                            | . 39 |
| Figure 35. | Vector table position update (NUCLEO-L476RG example)                 | . 40 |
| Figure 36. | User application binary file length                                  | . 41 |
| Figure 37. | IDE adaptations                                                      | . 41 |
| Figure 38. | Free Flash pages (NUCLEO-L476RG example)                             | . 43 |
| Figure 39. | UserApp firmware download overview                                   | . 44 |
| Figure 40. | Firmware version change                                              | . 45 |
| Figure 41. | Validation menu                                                      | . 46 |

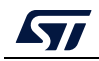

## 1 General information

*Table 1* and *Table 2* present the definitions of acronyms and terms that are relevant for a better understanding of this document.

| Acronym | Description                                 |
|---------|---------------------------------------------|
| AES     | Advanced encryption standard                |
| DAP     | Debug access port                           |
| ECDSA   | Elliptic curve digital signature algorithm  |
| GCM     | AES Galois/counter mode                     |
| HAL     | Hardware abstraction layer                  |
| IDE     | Integrated development environment          |
| FWALL   | Firewall                                    |
| MPU     | Memory protection unit                      |
| OTFDEC  | On-the-fly decryption                       |
| PEM     | Privacy enhanced mail                       |
| PCROP   | Proprietary code readout protection         |
| RDP     | Readout device protection                   |
| SB      | Secure Boot                                 |
| SE      | Secure Engine                               |
| SFU     | Secure Firmware Update                      |
| SBSFU   | Secure Boot and Secure Firmware Update      |
| UART    | Universal asynchronous receiver/transmitter |
| WRP     | Write protection                            |

|  | Та | ble | 1. | List | of | acron | vms |
|--|----|-----|----|------|----|-------|-----|
|--|----|-----|----|------|----|-------|-----|

#### Table 2. List of terms

| Term            | Description                                                                                                    |
|-----------------|----------------------------------------------------------------------------------------------------|
| Firmware image  | An executable binary image run by the device as a user application.                                                                |
| Firmware header | Bundle of meta-data describing the firmware image to be installed. It contains firmware information and cryptographic information. |
| mbedTLS         | mbed implementation of the TLS and SSL protocols and the respective cryptographic algorithms.                                      |
| <i>sfb</i> file | Binary file packing the firmware header and the firmware image.                                                                    |

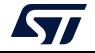

The X-CUBE-SBSFU Secure Boot and Secure Firmware Update Expansion Package runs on STM32 32-bit microcontrollers based on the  $Arm^{\otimes(a)}$  Cortex<sup>®</sup>-M processor.

## arm

a. Arm is a registered trademark of Arm Limited (or its subsidiaries) in the US and or elsewhere.

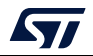

## 2 Related documents

- 1. User manual Getting started with STM32CubeH7 for STM32H7 Series (UM2204)
- 2. User manual Getting started with STM32CubeG4 for STM32G4 Series (UM2492)
- 3. User manual Getting started with STM32CubeL0 for STM32L0 Series (UM1754)
- 4. User manual *Getting started with STM32CubeL1 MCU Package for STM32L1 Series* (UM1802)
- 5. User manual Getting started with STM32CubeWB for STM32WB Series (UM2550)
- 6. User manual *Getting started with* STM32CubeL4 for STM32L4 Series and STM32L4+ Series (UM1860)
- 7. User manual *Getting started with STM32CubeF4 MCU Package for STM32F4 Series* (UM1730)
- 8. User manual *Getting started with STM32CubeF7 MCU Package for STM32F7 Series* (UM1891)
- 9. User manual Getting started with STM32CubeG0 for STM32G0 Series (UM2303)
- 10. User manual *Getting started with the X-CUBE-SBSFU STM32Cube Expansion Package* (UM2262)
- 11. User manual Development guidelines for STM32Cube Expansion Packages (UM2285)
- 12. User manual Development checklist for STM32Cube Expansion Packages (UM2312)
- 13. User manual STM32CubeProgrammer software description (UM2237)
- 14. STM32 Cortex<sup>®</sup>-M4 MCUs and MPUs programming manual (PM0214)
- 15. STM32F7 Series and STM32H7 Series Cortex<sup>®</sup>-M7 processor programming manual (PM0253)
- 16. Cortex<sup>®</sup>-M0+ programming manual for STM32L0, STM32G0, STM32WL and STM32WB Series (PM0223)
- 17. Datasheet for STSAFE-A110 Authentication, state-of-the-art security for peripherals and IoT devices (DS12911)

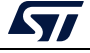

## 3 Porting X-CUBE-SBSFU onto another board

X-CUBE-SBSFU supplements the STM32Cube<sup>™</sup> software technology, making portability across different STM32 microcontrollers easy. It comes with a set of examples implemented on given STM32 boards that are useful starting points to port the X-CUBE-SBSFU onto another STM32 board. The NUCLEO-L476RG and NUCLEO-L432KC boards are used as examples in this document.

## 3.1 Hardware adaptation

A few changes are needed to adapt X-CUBE-SBSFU to another board:

- 1. GPIO configuration for UART communication with the host PC (In *sfu\_low\_level.h* file)
- 2. Flash configuration: NUCLEO-L432KC gives an example of a single-bank Flash interface whereas NUCLEO-L476RG is dual-bank based (In *sfu\_low\_level.c* file)
- 3. Button configuration: NUCLEO-L476RG gives an example based on the push button whereas NUCLEO-L432KC simulates a virtual button with a GPIO (In *app\_hw.h* file)
- 4. Tamper GPIO pin configuration (In *sfu\_low\_level\_security.h* file)
- 5. DAP Debug port configuration (In *sfu\_low\_level\_security.h* file)
- I<sup>2</sup>C bus configuration for communication with STSAFE-A110 (In stsafea\_service\_interface.c file of B-L4S5I-IOT01A\Applications\2\_Images\_STSAFE\2\_Images\_SECoreBin).

*Figure 1* presents the SBSFU project structure together with the location of the files where porting changes are expected.

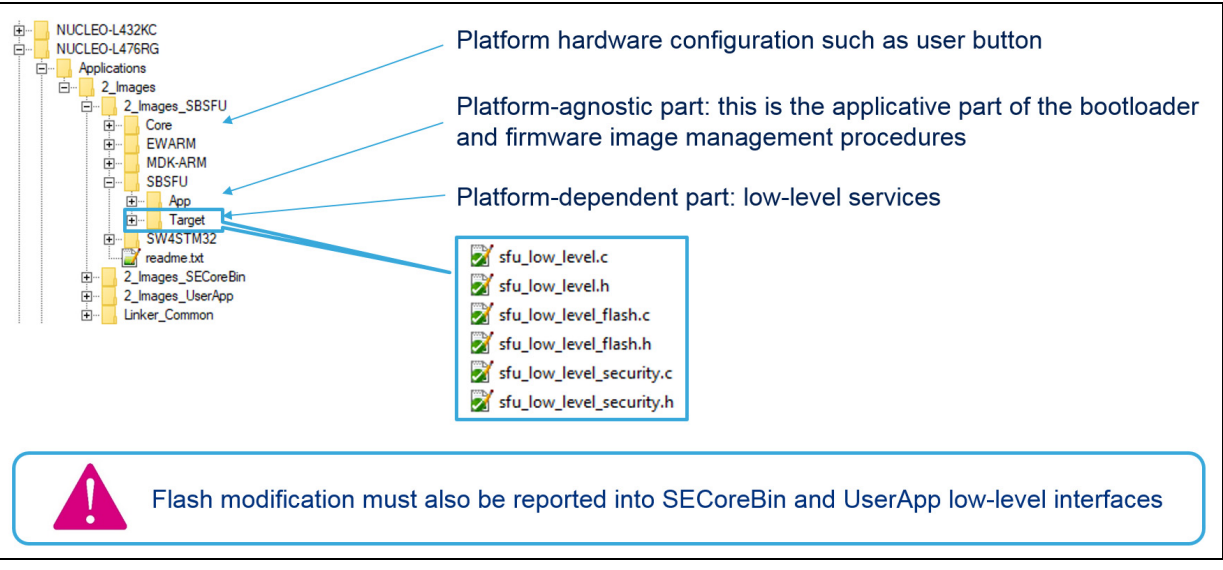

#### Figure 1. SBSFU project structure

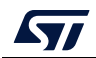

## 3.2 Memory mapping definition

As already highlighted in the X-CUBE-SBSFU user manual (Refer to [10]), a key aspect is the placement of all elements inside the Flash memory of the device:

- Secure Engine: protected environment to manage all critical data and operations.
- SBSFU: Secure Boot and Secure Firmware Update
- Active slot: this slot contains active firmware (Firmware header with firmware)
- Download slot: this slot stores downloaded firmware (Firmware header with encrypted firmware) to be installed at the next reboot
- Swap area: Flash memory area used to swap the content of active and download slots during the installation process

*Figure 2* presents the Flash memory mapping illustrated by the NUCLEO-L476RG example.

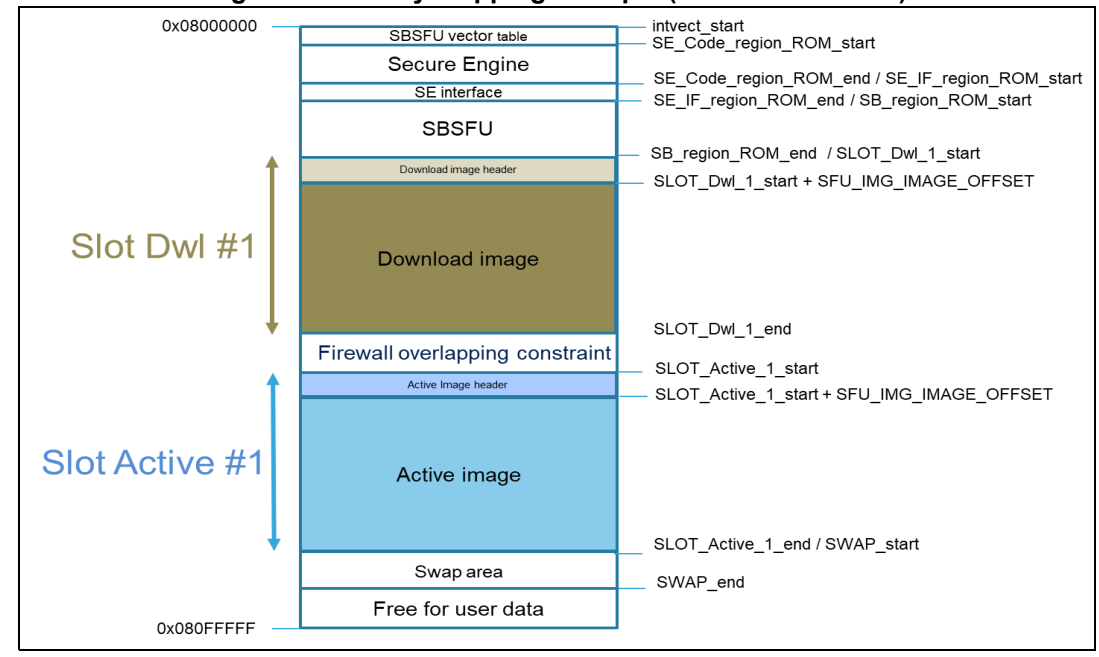

#### Figure 2. Memory mapping example (NUCLEO-L476RG)

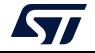

The linker file definitions shared between the three projects (SECoreBin, SBSFU, UserApp) are grouped in the *Linker\_Common* folder as presented in *Figure 3*:

- mapping\_fwimg.icf: contains firmware image definitions such as active slots, download slots, and swap area
- *mapping\_sbsfu.icf*: contains SBSFU definitions such as SE\_Code\_region, SE\_Key\_region, and SE\_IF\_region
- *mapping\_export.h*: export the symbols from *mapping\_sbsfu.icf* and *mapping\_fwimg.icf* to the SBSFU applications

Each region can be extended when adding more code is needed or shifted to another address as long as the resulting security settings satisfy security requirements.

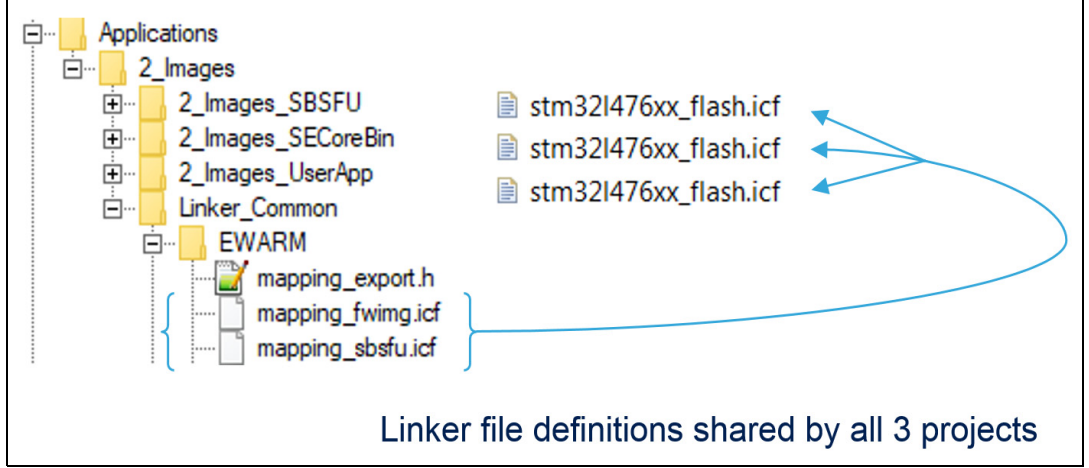

#### Figure 3. Linker file architecture

The security peripheral configuration (RDP, WRP, PCROP, FWALL, secure user memory if available for the series) is automatically computed based on the SBSFU linker symbols except for MPU configuration due to the following constraints:

- each MPU region base address must be a multiple of the MPU region size.
- each MPU region can be divided into 8 sub-regions to adjust the size.

The mapping constraints with MPU isolation are illustrated in Figure 4.

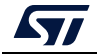

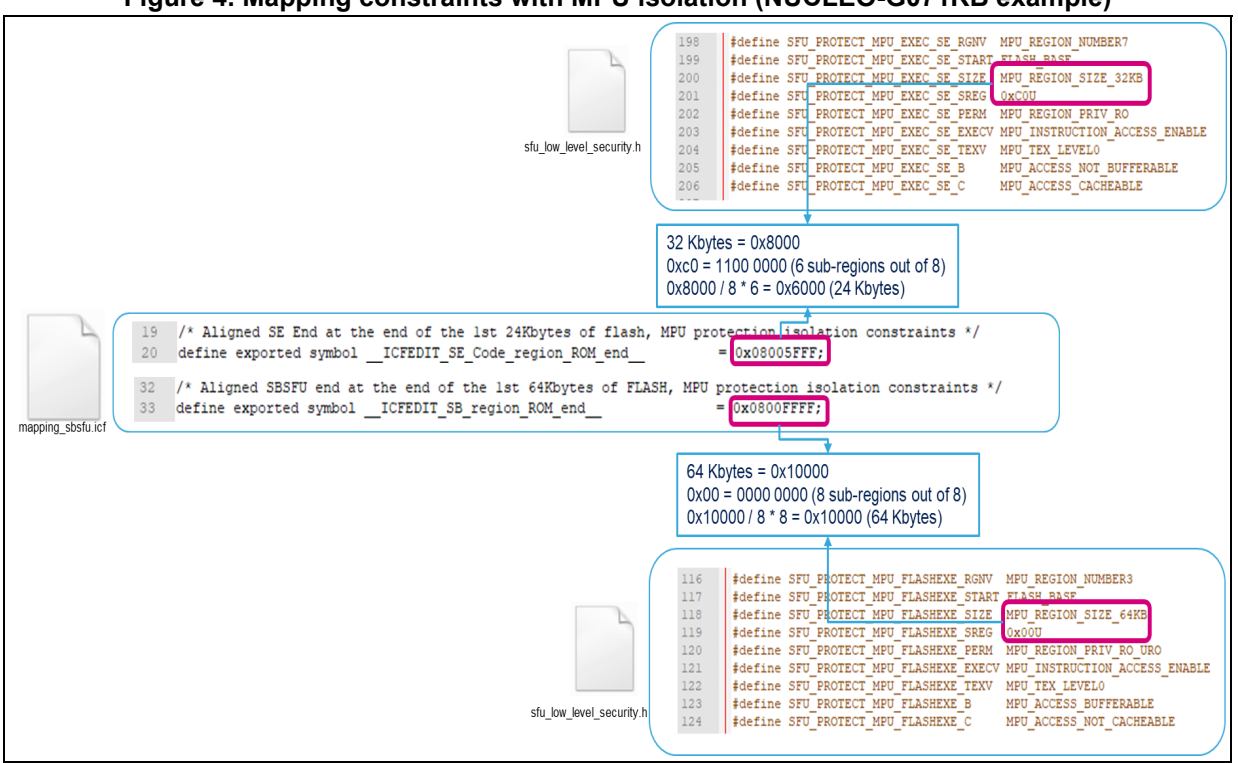

Figure 4. Mapping constraints with MPU isolation (NUCLEO-G071RB example)

Another typical use case is the MPU configuration of the active-slot region to authorize user application execution. *Figure 5* shows how to respect the MPU constraints on NUCLEO-L073RZ.

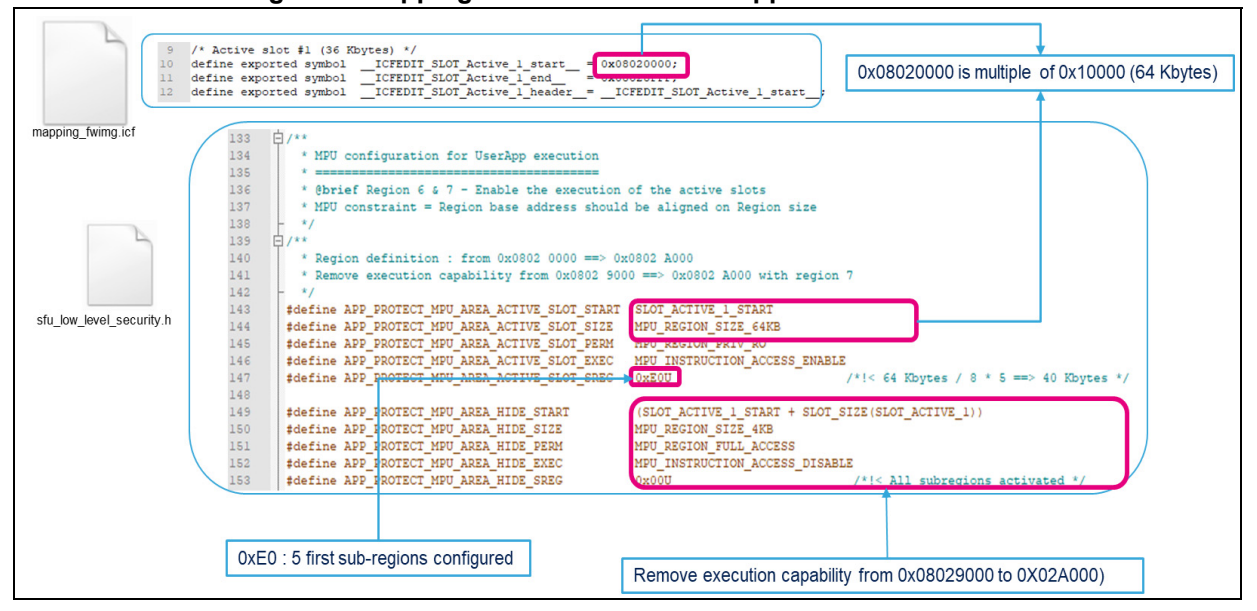

#### Figure 5. Mapping constraints for user application execution

12/49

AN5056 Rev 8

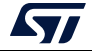

#### AN5056

#### 3.2.1 SBSFU region definition parameters

*Figure 6* presents the parameters in file *mapping\_sbsfu.icf* that are used for the configuration of the SBSFU regions.

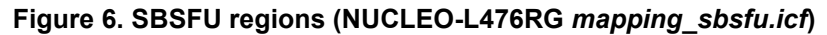

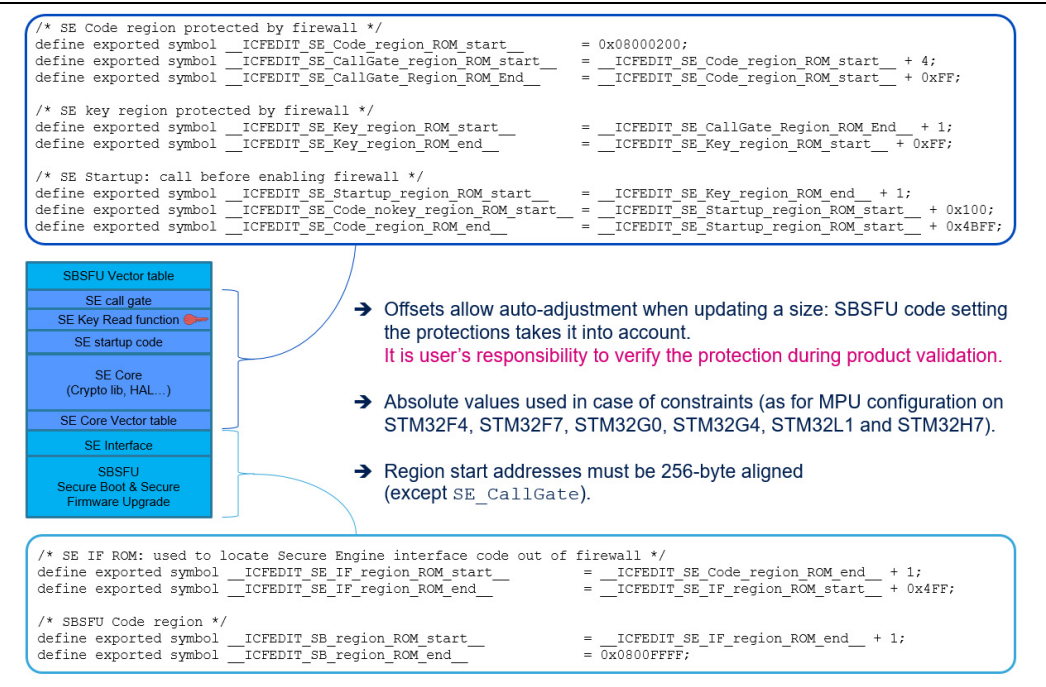

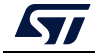

#### 3.2.2 Firmware image slot definition parameters

*Figure 7* presents the parameters in file *mapping\_fwimg.icf* that are used for the configuration of the image regions.

| Figure 7  | Firmware imag  | ae slot definitions | (NUCLEO-L476RG | manning   | fwima icf |
|-----------|----------------|---------------------|----------------|-----------|-----------|
| rigule /. | Filliwale illa | ye slot deminitions | (NUCLEU-L4/0KG | inapping_ |           |

| Slot Dwl #1 Download image header<br>Active image header<br>Slot Active #1 Active image                                                                                                    |
|----------------------------------------------------------------------------------------------------|
| Swap area At least the size of the max sector size 🛀                                                                                                    |
| <pre>3 /* Slots must be aligned on 2048 bytes (0x800) */</pre>                                                                                                    |
| 5 /* swap (8 kbytes) */<br>6 define exported symbolICFEDIT_SWAP_start = 0x080F0000;<br>7 define exported symbolICFEDIT_SWAP_end = 0x080F1FFF;                                                                                                    |
| <pre>/* Active slot \$1 (424 kbytes) */ 10 define exported symbolICFEDIT_SLOT_Active_l_start = 0x08086000; 11 define exported symbolICFEDIT_SLOT_Active_l end = 0x0808EFFFF; 12 define exported symbolICFEDIT_SLOT_Active_l_header_=ICFEDIT_SLOT_Active_l_start; </pre> |
| <pre>14 /* Dwl slot #1 (424 kbytes) */ 15 define exported symbolICFEDIT_SLOT_Dwl_l_start = 0x08010000; 16 define exported symbolICFEDIT_SLOT_Dwl_l_end = 0x08079fff;</pre>                                                                                              |
| <pre>/* Slots not configured */ /* Slots not configured */ /* Gefine exported symbolICFEDIT_SLOT_Active_2_header_= 0x00000000; /* Header located inside active slot</pre>                                                                                               |
| 20     define exported symbol                                                                                                    |
| define exported symbolICFEDIT_SLOT_Active_3_start = 0x00000000;<br>define exported symbolICFEDIT_SLOT_Active_3_start = 0x00000000;<br>25 define exported symbolICFEDIT_SLOT_Dwl_2_start = 0x00000000;                                                                   |
| 20     aerine exported symbol    ICFEDIT_SLOT_Dw1_2_end     = 0x00000000;       27     define exported symbol    ICFEDIT_SLOT_Dw1_3_start     = 0x00000000;       28     define exported symbol    ICFEDIT_SLOT_Dw1_3_end     = 0x00000000;                             |
|                                                                                                    |

Compliance with SBSFU constraints requires that the following conditions are met:

- Slots areas must be aligned on the Flash sector size, which is 2048 bytes (0x800) for devices in the STM32L4 Series.
- The minimum size of SWAP is 4 Kbytes and at least equal to the size of the largest sector.
- The size of active and download slots must be multiple of the SWAP size.
- The sizes of active and download slots must be equal, except when using the partial update feature.

In some configurations (External Flash with OTFDEC, multiple image configuration) the header must be located outside the active slot in its own Flash memory sector to remain protected inside the isolated environment.

For STM32L4 dual-bank Flash memory devices, firewall specific constraints are:

- Firewall code segment must be in bank1, firewall non-volatile data (Including the header of the active slot) segment must be in bank2.
- The non-volatile data segment must overlap the firewall code segment to ensure that secrets are always protected even if the banks are swapped. *Figure 8: Firewall configuration constraint on dual bank products* and *Figure 9: Firewall configuration after bank swap* illustrate the firewall configuration on the NUCLEO-L476RG and the consequences when banks are swapped.

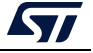

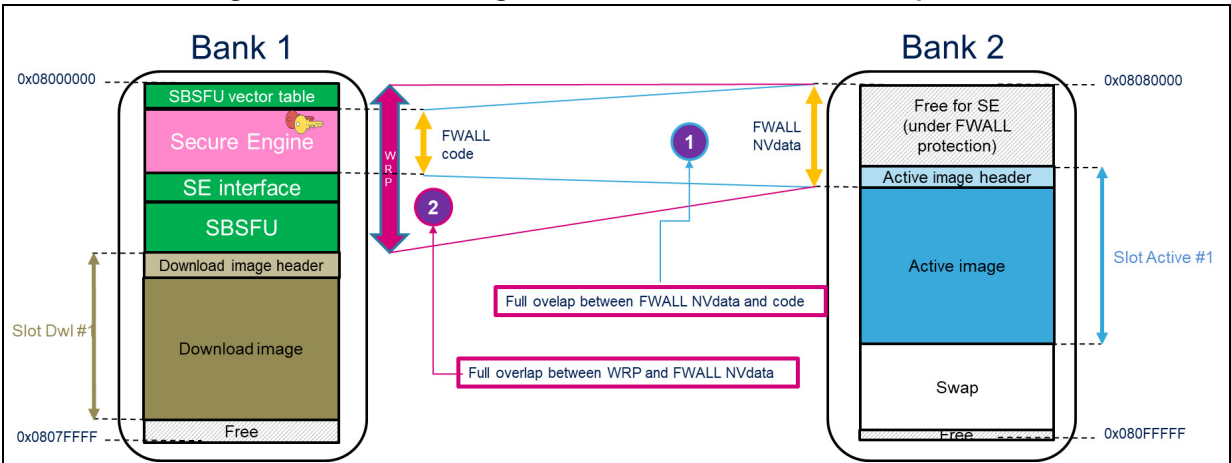

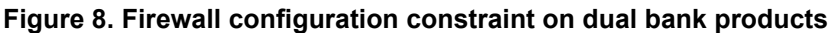

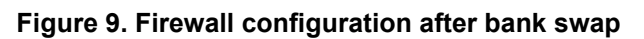

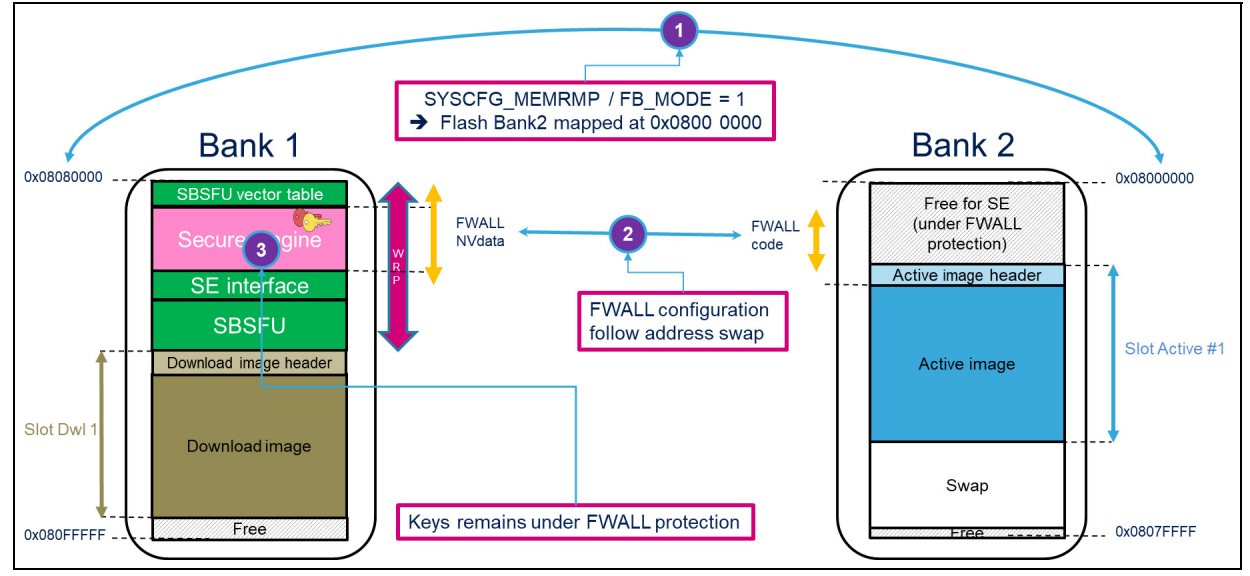

For the STM32G0 Series, STM32G4 Series, and STM32H7 Series, one constraint exists: the header of the active slot must be mapped just after the SBSFU code to be protected by the secured memory.

The SFU\_IMAGE\_OFFSET value depends on the STM32 microcontroller series:

- For the STM32L4 Series, STM32L0 Series, STM32L1 Series, STM32WB Series, and STM32F4 Series, the default value is used: 512 bytes.
- For the STM32F7 Series and STM32H7 Series: 1024 bytes. (With the Cortex<sup>®</sup>-M7, the vector table must be aligned on 1024 bytes).
- For the STM32G0 Series: 2048 bytes. The secure user memory end address is aligned on the Flash sector size.
- For the STM32G4 Series: 4096 bytes. The secure user memory end address is aligned on the Flash sector size.
- For the STSAFE-A variant: 2048 bytes. The image header has a 2048-byte length to include X509 certificates.

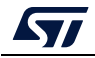

Note: For series with MPU-based isolation or firewall-based isolation, the MPU constraint on the active-slot configuration must be verified as illustrated in Figure 5.

#### 3.2.3 Project-specific linker files

SECoreBin places critical code and data such as secrets, as illustrated in Figure 10.

| Figure 10. SECoreBin specific link |
|------------------------------------|
|------------------------------------|

| 14 | do not initialize { section .noinit, section BOOTINFO DATA};                                                                                                    |
|----|----------------------------------------------------------------------------------------------------|
| 15 | define block SE VECTOR with alignment = 512 {readonly section .intvec };                                                                                                    |
| 16 |                                                                                                    |
| 17 | /**************************************                                                                                                    |
| 18 | /* placement instructions */                                                                                                    |
| 19 | /**************************************                                                                                                    |
| 20 | <pre>place at address mem: ICFEDIT_SE_CallGate_region_ROM_start { readonly section .SE_CallGate_Code };</pre>                                                                                                    |
| 21 | <pre>place at address mem: ICFEDIT_SE_Key_region_ROM_start {readonly section .SE_Key_Data };</pre>                                                                                                    |
| 22 | <pre>place at address mem: ICFEDIT_SE_Startup_region_ROM_start { readonly section .SE_Startup_Code};</pre>                                                                                                    |
| 23 | <pre>place in SE_ROM_region {readonly, block SE_VECTOR};</pre>                                                                                                    |
| 24 | <pre>place in SE_RAM_region {readwrite, section BOOTINFO_DATA};</pre>                                                                                                    |
|    | 1 section .SE_Key_Data:CODE<br>2 EXPORT SE_ReadKey<br>3 SE_ReadKey<br>4 PUSH {R4-R7}<br>5 MOVW R4, #0x454f<br>6 MOVT R4, #0x5f4d<br>7 MOVW R5, #0x454b<br>8 MOVT R5, #0x454b<br>8 MOVT R5, #0x454b<br>8 MOVT R5, #0x454b<br>8 SBSFU secrets |

The SBSFU linker file is in charge of SBSFU application placement that includes SECoreBin binary as shown in *Figure 11*.

#### Figure 11. SBSFU specific linker file

| /*         | placement instructions                  | */                   |                                     |                                         |
|------------|-----------------------------------------|----------------------|-------------------------------------|-----------------------------------------|
| /********  | *************************************** | *****                | ***/                                |                                         |
| place at a | address mem: ICFEDIT intvec star        | t { readonly section | i .intvec };                        | Discourse and the data                  |
| place at a | address mem: ICFEDIT SE CallGa          | te region ROM star   | t { readonly section SE CORE Bin }; | <ul> <li>Binary generated by</li> </ul> |
| place in S | E IF ROM region {section .SE IF         | Code};               |                                     | SECoreBin project                       |
| place in S | B ROM region { readonly };              |                      |                                     |                                         |
| place in S | SB SRAM1 region { readwrite block       | CSTACK block HEA     | NP }:                               |                                         |

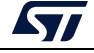

UserApp must be configured to run in the active slot (Slot active start address with SFU\_IMG\_IMAGE\_OFFSET) as illustrated in *Figure 12* where SFU\_IMG\_IMAGE\_OFFSET is 512 bytes for the STM32L4 Series.

| 13 | /*-Specials-*/                                                                              | UserApp must be configured to  |
|----|---------------------------------------------------------------------------------------------|--------------------------------|
| 14 | <pre>define exported symbolICFEDIT_intvec_start_ =ICFEDIT_SLOT_Active_1_start_ + 512;</pre> | run from active slot start     |
| 16 | /*-Memory Regions-*/                                                                        | address + SFU_IMG_OFFSET       |
| 17 | <pre>define symbolICFEDIT_region_ROM_start =ICFEDIT_intvec_start_;</pre>                    | (512 for STM32L4 Series)       |
| 18 | <pre>define symbolICFEDIT_region_ROM_end =ICFEDIT_SLOT_Active_l_end ;</pre>                 |                                |
| 20 | define symbol ICPEDIT region DAW start - ICPEDIT SE region DAW and - 1.                     | Protected RAM (FWALL.          |
| 20 | define symbolICFDIT_region_RAM_start =CTCPDIT_SE_region_RAM_end + 1;                        | MPLI(1)) used by SE earnet be  |
| 22 | actine Symbol _lotDbl_legion_wal_end_ OnDotivity                                            | WF0(0) used by SE cannot be    |
| 23 | /* to make sure the binary size is a multiple of the AES block size (16 bytes) and L4 glash | re-used                        |
| 24 | writing unit (8 bytes) */                                                                   |                                |
| 25 | define root section aes_block_padding with alignment=16                                     |                                |
| 26 | (                                                                                           | Firmericano, sino, should be   |
| 27 | udata8 "Force Alignment";                                                                   | Firmware size should be        |
| 28 |                                                                                             | multiple of AES block size and |
| 30 | 17                                                                                          | floch writing unit             |
| 31 | place in ROM region { readonly, last section as block padding };                            | nash whing unit                |
| 32 |                                                                                             |                                |
|    |                                                                                             |                                |

#### Figure 12. UserApp specific linker file (NUCLEO-L476RG example)

1. Depends on the STM32 microcontroller Series.

#### 3.2.4 Multiple image configuration

Up to three active slots (*SFU\_NB\_MAX\_ACTIVE\_IMAGE*) and three download slots (*SFU\_NB\_MAX\_DWL\_AREA*) can be configured.

During the installation process, the active slot is identified with the SFU magic tag inside the firmware image header (SFU1, SFU2, or SFU3). Depending on firmware compatibility constraints, if the simultaneous firmware installation is not required, a single download slot can be configured for the three active slots to optimize the memory footprint.

At boot, after verification of the authenticity and integrity of all firmware images, SBSFU jumps into the active firmware image located inside the *MASTER\_SLOT* in priority.

As a constraint, all the headers must be grouped in a single area to be protected inside the isolated environment. Each header must be located in its own Flash memory sector.

*Figure 13* shows the example of the multiple-image configuration provided in 2\_Images\_ExtFlash of the B-L475E-IOT01A board.

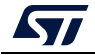

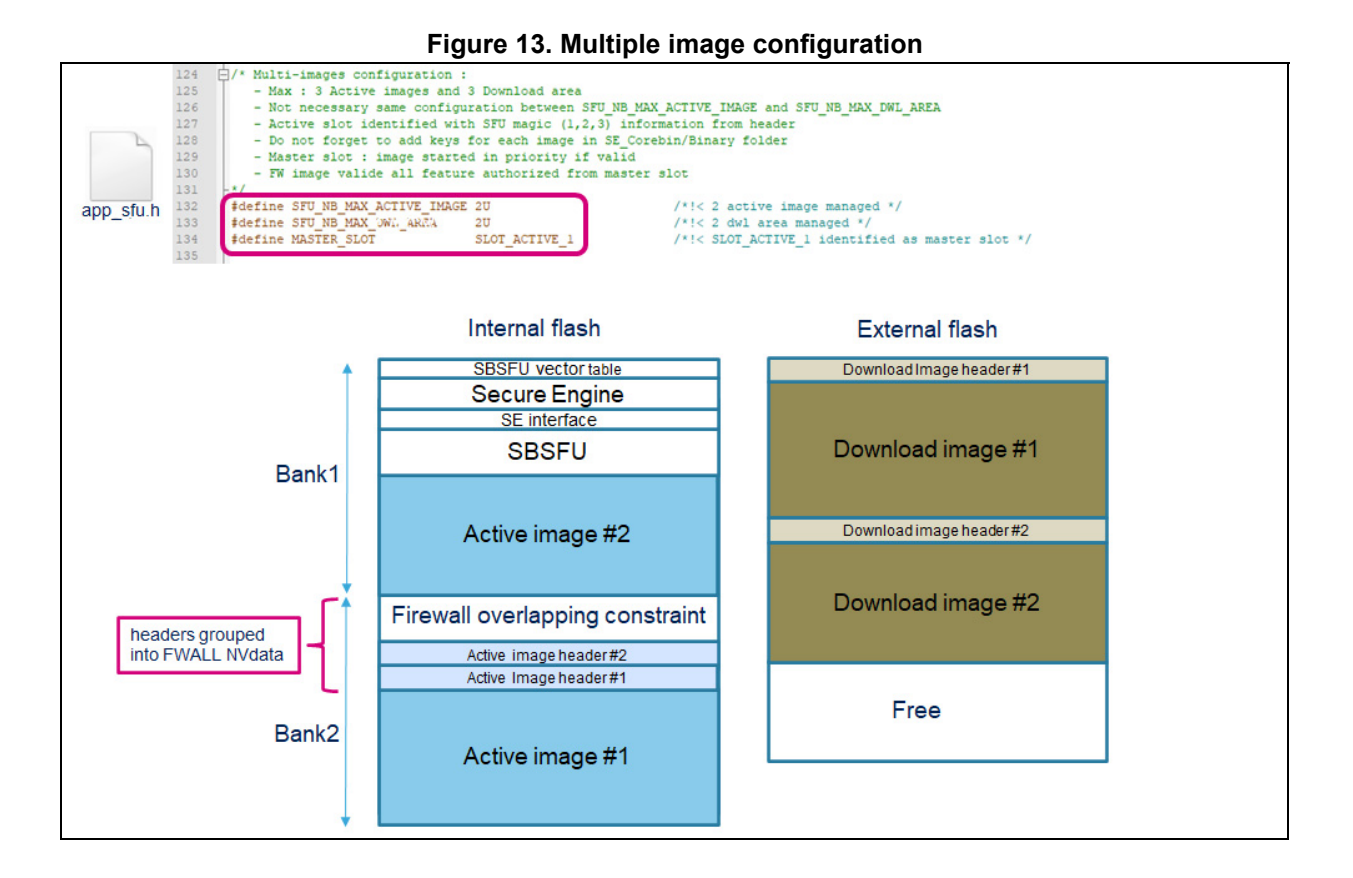

## 3.3 Dual-core adaptation

For the STM32H7 Series dual-core products, it is mandatory to disable the CM4 boot while the SBSFU is running (On CM7).

Thus, once the authentication and the integrity of all firmware images are verified by the SBSFU, the user application starting on CM7 can trigger the boot of CM4.

As an example, to port applications provided for NUCLEO-H753ZI on NUCLEO-H755ZI-Q, the following modifications are needed as shown in *Figure 14*:

- 1. Modify the IDE configuration by adding STM32H755xx and CORE\_CM7 defined symbols.
- 2. Change the supply configuration from LDO to SMPS in SystemClock\_Config() function.
- 3. Disable the Cortex M4 boot: BCM4 bit from option byte must be unchecked.
- 4. Add in *SFU\_LL\_SECU\_CheckFlashConfiguration()* function the control of the BCM4 bit state.
- 5. Add in the *UserApplication* project, the trigger of CM4 boot.

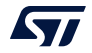

| Options for node "Project"<br>Categoy:<br>General Options<br>Static Analysis<br>Runtime Checkong<br>C(/6+4+ Compiler<br>Assembler<br>Output Converter<br>Custom Build<br>Build Actions    | K     K     K | (                                      | main.c<br>SBSFU, UserApp)                                                                                                    | 9 static void<br>0 { RCC_ClkIm<br>2 RCC_OscIm<br>HAL_Statu<br>5 { /*!< Supp<br>HAL_PWREx                                           | SystemClock_Config(void<br>itTypeDef RCC_ClkInitSt<br>itTypeDef RCC_OscInitSt<br>STypeDef ret = HAL_CK;<br>Jy configSupply(FWR_DIREC;<br>ConfigSupply(FWR_DIREC; | i)<br>ruct;<br>ruct;<br>enable */<br>[_SMPS_SUPPLY]; |
|----------------------------------------------------------------------------------------------------|----------------------------------------------------------------------------------------------------|----------------------------------------|----------------------------------------------------------------------------------------------------|----------------------------------------------------------------------------------------------------|----------------------------------------------------------------------------------------------------|------------------------------------------------------|
| Linker<br>Debugger<br>Simulator<br>CADI<br>CMSIS DAP<br>GDB Server<br>I-jet/JTAGjet<br>J-ink/J-Trace<br>TI Stellaris<br>N-Link<br>PE micro<br>ST-INK<br>Third Party Driver<br>TI M60-Extr | Additional include directories (one per line)  SPROL_DIRS\nc SPROL_DIRS\nc SPROL_DIRS                                                                                                    | ST C                                   | STM32CubeProgrammer<br>3<br>Coption bytes<br>BCM4<br>BCM7                                                                                                    | Un<br>Ch                                                                                                    | checked : CM4 boot disabled<br>cked : CM4 boot enabled<br>cked : CM7 boot enabled<br>cked : CM7 boot enabled                                                     |                                                      |
| TI NOS                                                                                                    | OK Cancel                                                                                                    | ow_level_security.c                    | SFU_ErrorStatus SFU_LL_SECU_Ch<br>SFU_ErrorStatus e_ret_status<br>SFU_ErrorStatus e_ret_status<br>' The Flash interface allow<br>' Check that we do not say<br>' Bank swapping is control<br>' (restlashbricoBurea_VIS<br>(ceflashOptionBytes-VIS)<br>( | ecckFlashConfiguratic<br>= SFU_ERROR;<br>rs swapping bank 1 at<br>Bank1 and Bank2.<br>.ed by the SWAP_BANK<br>EEConfig 4 OB_BCH4_B | n (FLASH_OBProgramInitTypeDef<br>d bank 2 memory mapping.<br>bit located in the FLASH_OPT<br>inty purstry of MCAD_BANK<br>NABLE) OB_ECH4_DISABLE)                | *psFlashOptionBytes)<br>CR register.<br>DISABLE) 46  |
| main.c                                                                                                    | 122       printf("\r\n=         123       printf("\r\n=         124       printf("\r\n=         125       printf("\r\n=         126       printf("\r\n=         127       printf("\r\n=');         128       /* Trigger CH4 boot */         129       /* ST_BIT(RCC->GGR, RCC_GCR_BOOT_C2);                                                                                                    | 2017 SIMicroelectronics<br>ser App flc | ");<br>=");<br>=");<br>=", *pUserAppI<br>");                                                                                                    | [d);                                                                                                    | 4                                                                                                    |                                                      |

Figure 14. STM32H7 Series dual-core adaptation

Slots configuration may be adapted to manage two firmware images, one dedicated to CM7 and the other one dedicated to CM4. Refer to 3.2.4 Multiple image configuration for more details.

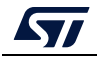

## 4 SBSFU configuration

### 4.1 Features to be configured

X-CUBE-SBSFU supports:

- 2 modes of operation: dual and single slot configurations
- 3 cryptographic schemes using symmetric and asymmetric cryptographic operations
- 2 cryptographic middleware:
  - STMicroelectronics middleware: X-CUBE-CRYPTOLIB library integrated into the 1\_Image and 2\_Images variants.
  - Third-party middleware: mbedTLS (Open-source code) cryptographic services.
     Examples are provided for the 32L496GDISCOVERY, B-L475E-IOT01A,
     32F413HDISCOVERY, 32F769IDISCOVERY, P-NUCLEO-WB55, and NUCLEO-H753ZI Nucleo boards in the 2\_Images\_OSC variant.
- STSAFE-A110 secure element used to host X509 certificates and keys. An example is provided for the B-L4S5I-IOT01A board in the 2\_Images\_STSAFE variant.
- KMS middleware. An example is provided for the B-L475E-IOT01A and B-L4S5I-IOT01A boards in the 2\_Images\_KMS variant.
- External Flash memory with on-the-fly decryption (OTFDEC). An example is provided for the STM32H7B3I-DK board in the 2\_Images\_ExtFlash variant using a specific cryptographic scheme with AES-CTR firmware encryption.
- External Flash memory without on-the-fly decryption (OTFDEC). An example is provided for the STM32H750B-DK board in the 2\_Images\_ExtFlash variant. Active slot, as well as download slot, are mapped in an external Flash memory, thus firmware confidentiality cannot be ensured.
- External Flash memory without on-the-fly decryption (OTFDEC). An example is provided for the B-L475E-IOT01A board in the 2\_Images\_ExtFlash variant. A specific installation process without swap is selected SFU\_NO\_SWAP to ensure confidentiality by keeping the download slot always encrypted.
- External Flash memory without on-the-fly decryption (OTFDEC). An example is provided for the STM32WB5MM-DK board in the 2\_Images\_ExtFlash variant. Download slot, as well as backup slot, is mapped in an external Flash memory. A specific installation process without swap is selected SFU\_NO\_SWAP to ensure confidentiality by keeping both slots always encrypted. More details are provided in the *Appendix H* of the user manual *Getting started with the X-CUBE-SBSFU STM32Cube Expansion Package* (UM2262).

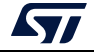

The configuration possibilities go beyond these options through compilation switches:

- Local loader can be removed to reduce the memory footprint (Dual slots only).
- Verbose switch can be activated to make debugging easier.
- Debug mode can be disabled (No more printf on the terminal during SBSFU execution) to reduce the memory footprint.
- Security IPs can be turned off to make debugging easier.
- Installation process with firmware image validation. A rollback on the previous firmware image is triggered at the next reset if the firmware image has not been validated by the user application.
- Multiple image configuration for a complex system with multiple firmware such as protocol stack, middleware, and user application.
- Interruption management inside the firewall isolated environment for applications requiring low latency on interruption handling.

*Figure 15* presents the SBSFU configuration solutions with the related files and compilation switches.

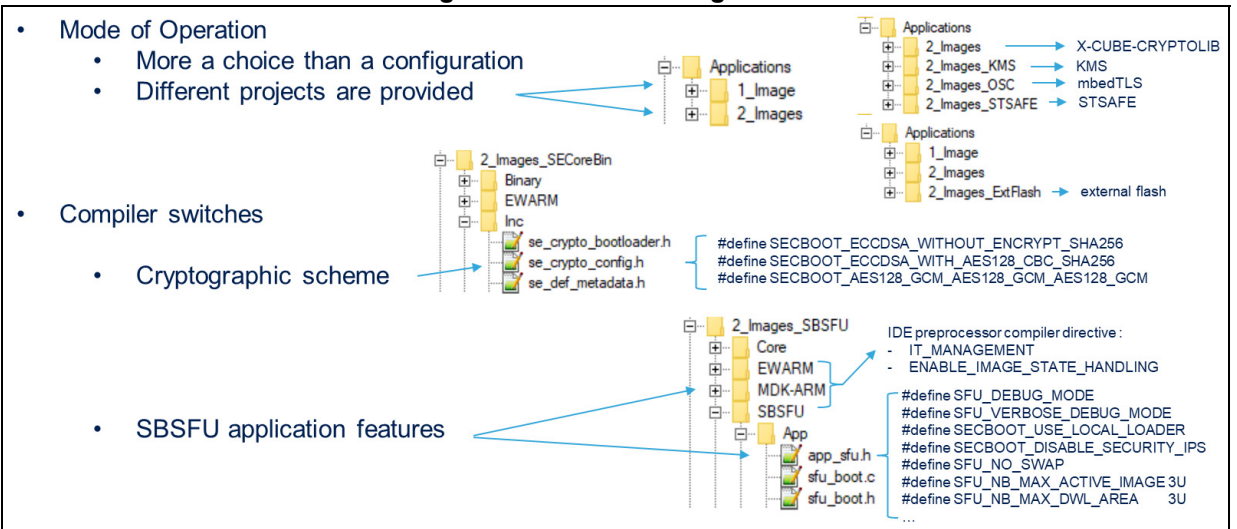

#### Figure 15. SBSFU configuration

## 4.2 Cryptographic scheme selection

X-CUBE-SBSFU is delivered with three cryptographic schemes using both asymmetric and symmetric cryptography:

- ECDSA asymmetric cryptography for firmware verification and AES-CBC symmetric cryptography for firmware decryption
- ECDSA asymmetric cryptography for firmware verification without firmware encryption.
- AES-GCM symmetric cryptography for both firmware verification and decryption

The selection among these schemes is done using the SECBOOT\_CRYPTO\_SCHEME compilation switch as depicted in *Figure 16*.

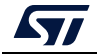

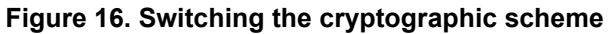

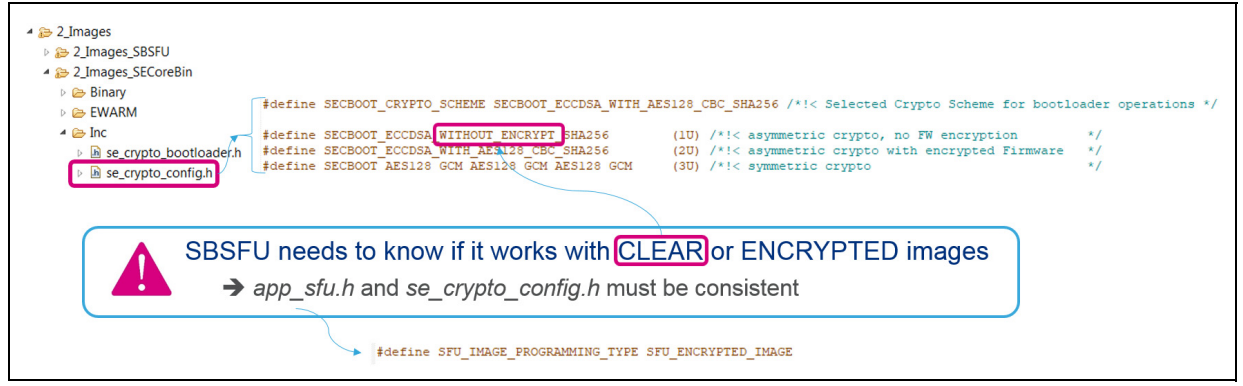

Note:

For the B-L4S5I-IOT01A STSAFE and KMS variants, the SECBOOT\_X509\_ECDSA\_WITHOUT\_ENCRYPT\_SHA256 cryptographic scheme is selected.

For the external Flash memory variant with on-the-fly decryption (OTFDEC), the SECBOOT\_ECCDSA\_WITH\_AES128\_CTR\_SHA256 cryptographic scheme is selected.

## 4.3 Security configuration

The SBSFU example is delivered with STM32 security protection configuration allowing protection secrets against both outer and inner attacks.

STM32 security peripherals can be deactivated independently as per the user's decision to achieve a different protection level (For example with STM32L4 Series devices, firewall and PCROP allow the activation of protections against inner attacks). Any STM32 security configuration modification requires a security protection evaluation at the system product level to ensure that protections are well set according to product constraints and specifications.

During the development phase, the disabling of all IPs may be required for making debugging easier.

*Figure 17* shows the various security configuration solutions available in file *app\_sfu.h* for the STM32L4 Series and STM32L0 Series.

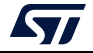

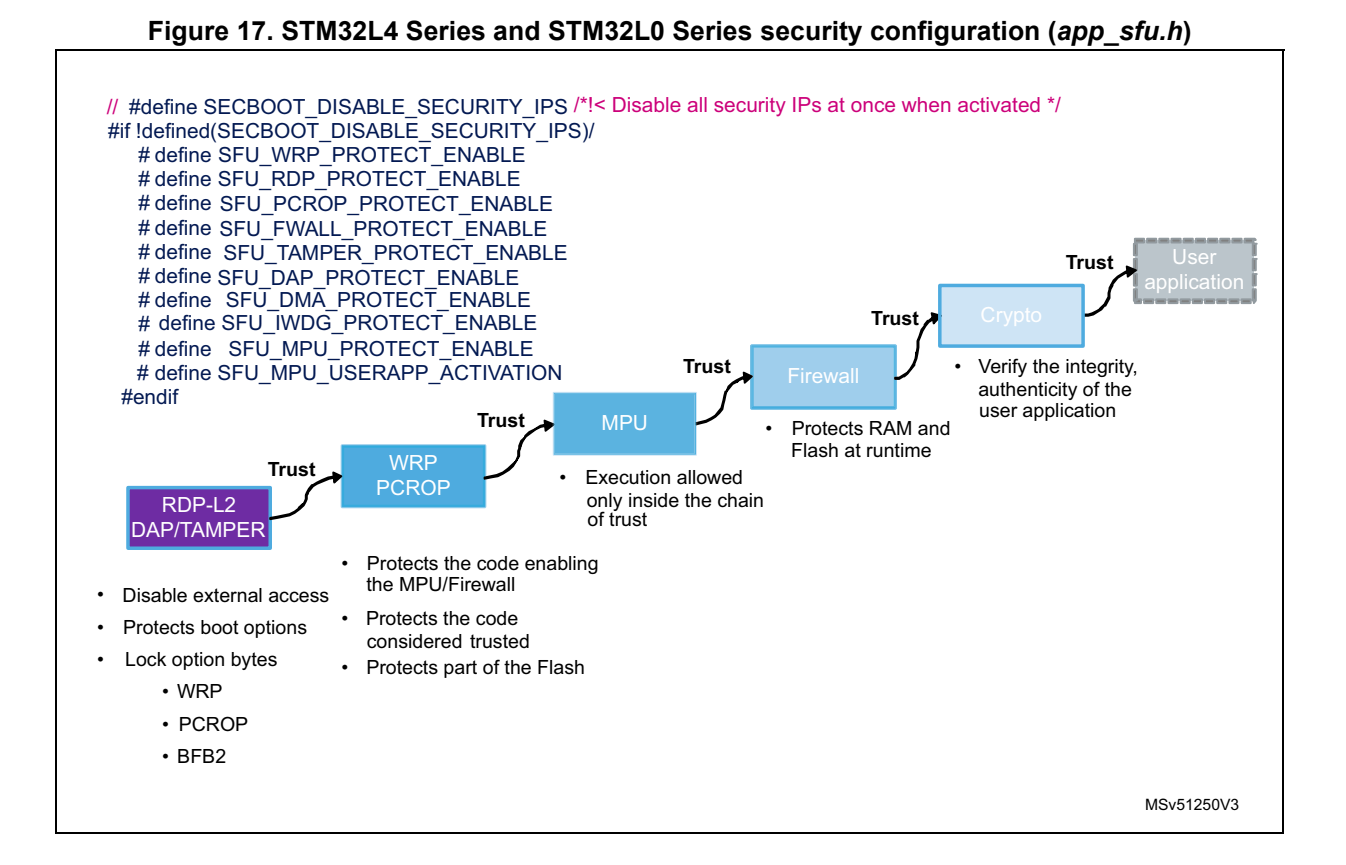

*Figure 18* shows the various security configuration solutions available in file *app\_sfu.h* for the STM32F4 Series, STM32F7 Series, and STM32L1 Series.

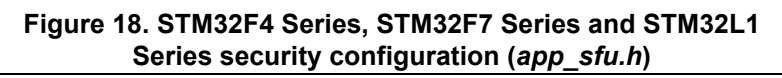

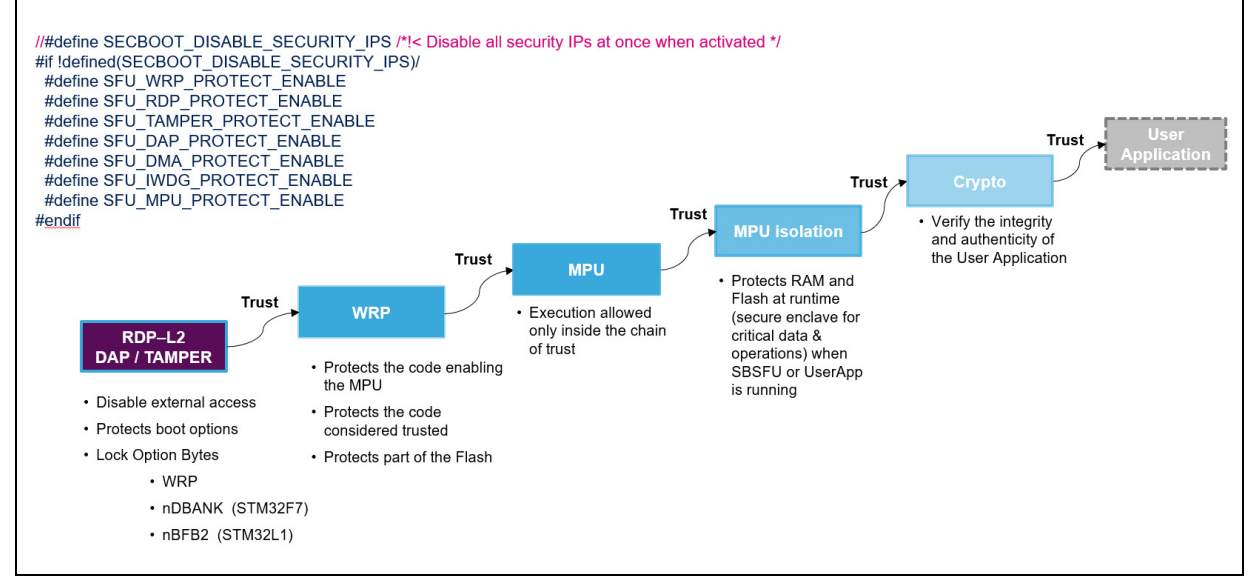

*Figure 19* shows the various security configuration solutions available in file *app\_sfu.h* for the STM32WB Series.

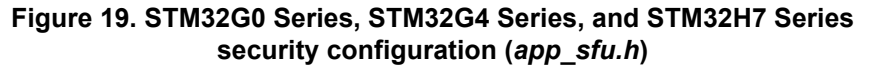

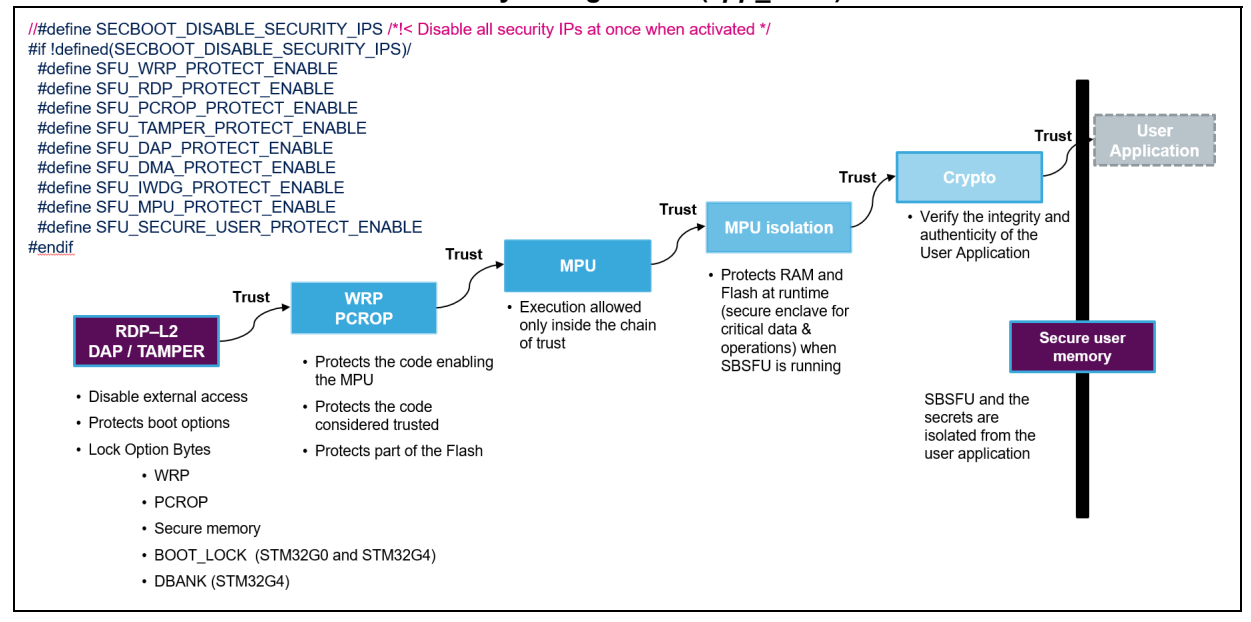

*Figure 20* shows the various security configuration solutions available in file *app\_sfu.h* for the STM32WB Series.

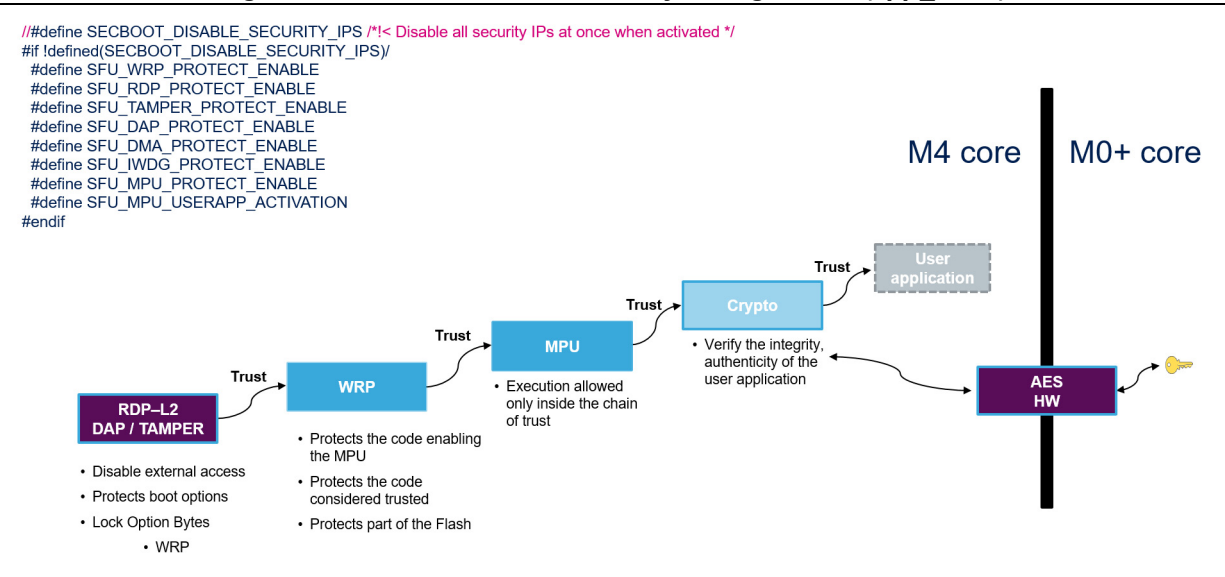

#### Figure 20. STM32WB Series security configuration (app\_sfu.h)

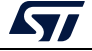

## 4.4 Development or production mode configuration

The first step before any code modification is often to configure the SBSFU project in development mode to enable IDE debugging facilities and add SBSFU debug traces:

- 1. Deactivate all security protections: SFU\_XXX\_PROTECT\_ENABLE
- 2. Deactivate SFU\_FINAL\_SECURE\_LOCK\_ENABLE
- 3. Activate SFU\_FWIMG\_BLOCK\_ON\_ABNORMAL\_ERRORS\_MODE
- 4. Activate SECBOOT OB DEV MODE
- 5. Optionally, activate the verbose mode: SFU\_VERBOSE\_DEBUG\_MODE. For details about the impact on mapping, refer to Section 6.2: Memory mapping adaptation.

At the end of the development phase, the SBSFU project must be configured in production mode for the final release:

- 1. Activate all required security protections: SFU\_XXX\_PROTECT\_ENABLE
- 2. Deactivate verbose mode: SFU\_VERBOSE\_DEBUG\_MODE
- 3. Deactivate SFU FWIMG BLOCK ON ABNORMAL ERRORS MODE
- 4. Deactivate SECBOOT\_OB\_DEV\_MODE
- 5. Activate SFU\_FINAL\_SECURE\_LOCK\_ENABLE to configure the RDP level 2. On STM32H7 Series, the secure user memory is also configured when SFU\_FINAL\_SECURE\_LOCK\_ENABLE is enabled.
- 6. Deactivate SFU\_DEBUG\_MODE to remove all prints of SBSFU that can be valuable information for an attacker.

Read Protection Level 2 is mandatory to achieve the highest level of protection and to implement a Root of Trust. It is the user's responsibility to activate it in the final SW to be programmed during the product manufacturing stage.

In production mode, the Secure Boot checks the Option Byte values (RDP, WRP, PCROP, Secure user memory) and blocks execution in case a wrong configuration is detected. Depending on the platform, a few other Option Bytes must be configured such as:

- BFB2 disabled for STM32L4 Series and STM32L0 Series devices with dual-bank Flash
- nDBANK enabled for STM32F7 Series
- nBFB2 enabled for STM32L1 Series
- BOOT\_LOCK enabled for STM32G0Series and STM32G4 Series
- DBANK disabled on STM32G4 Series and B-L4S5I-IOT01A board

**Caution:** Option Bytes must be configured to the production mode values using STM32CubeProgrammer (STM32CubeProg), just after programming the software during the production stage. If this is not done, the device remains unsecured. Refer to [13] for the way to use STM32CubeProgrammer.

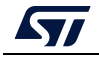

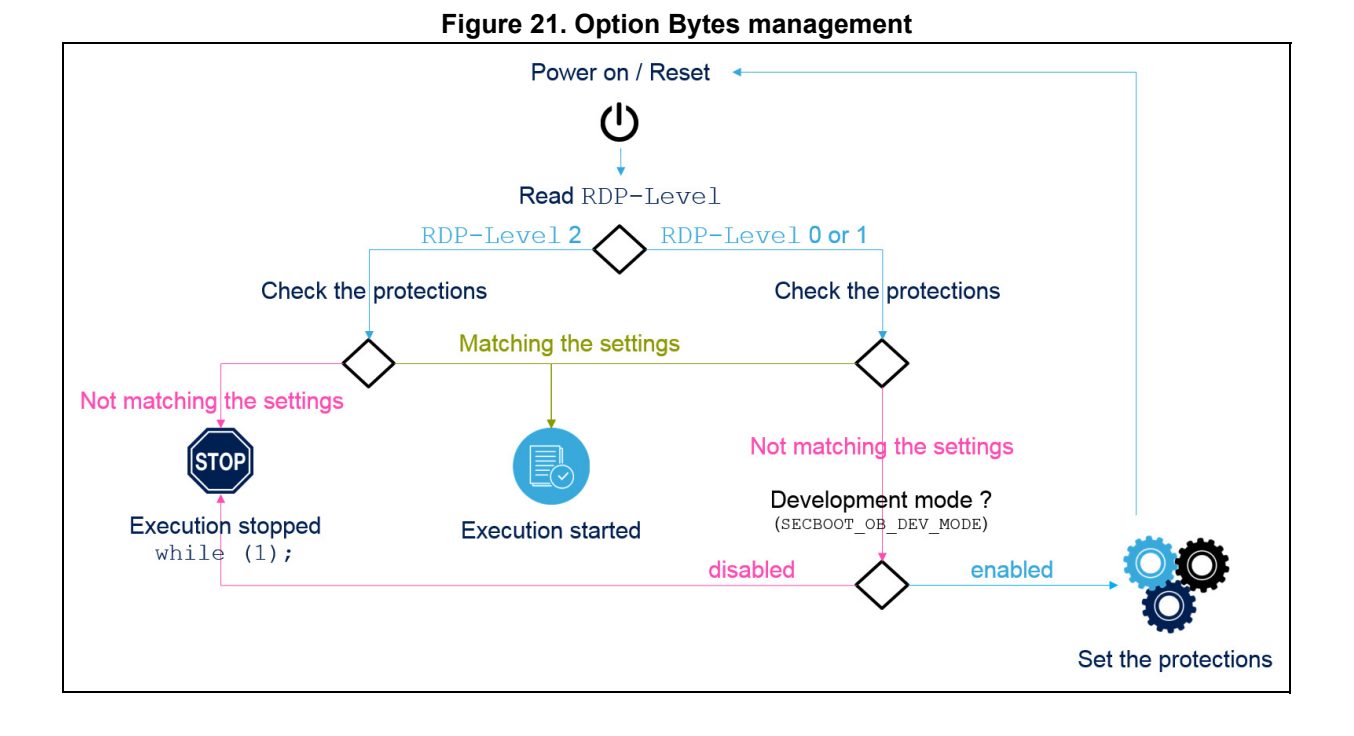

Figure 21 shows how Option Bytes are managed at SBSFU startup:

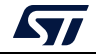

## 5 Generating a cryptographic key

## 5.1 Generating a new firmware AES encryption key

Key generation and firmware encryption are performed automatically during the compilation process with the *prebuild.bat* and *postbuild.bat* scripts (Refer to [10] for a detailed description of the build process).

*Figure 22* shows the few steps to modify the firmware encryption key of active slot #1. The same applied to active slot #2 or #3:

- 1. Change the key value in file OEM\_KEY\_COMPANY1\_keys\_AES\_xxx.bin
- 2. Compile SECoreBin: prebuild.bat is executed and se\_key.s is generated
- 3. Compile UserApp: *postbuild.bat* is executed and UserApp is encrypted

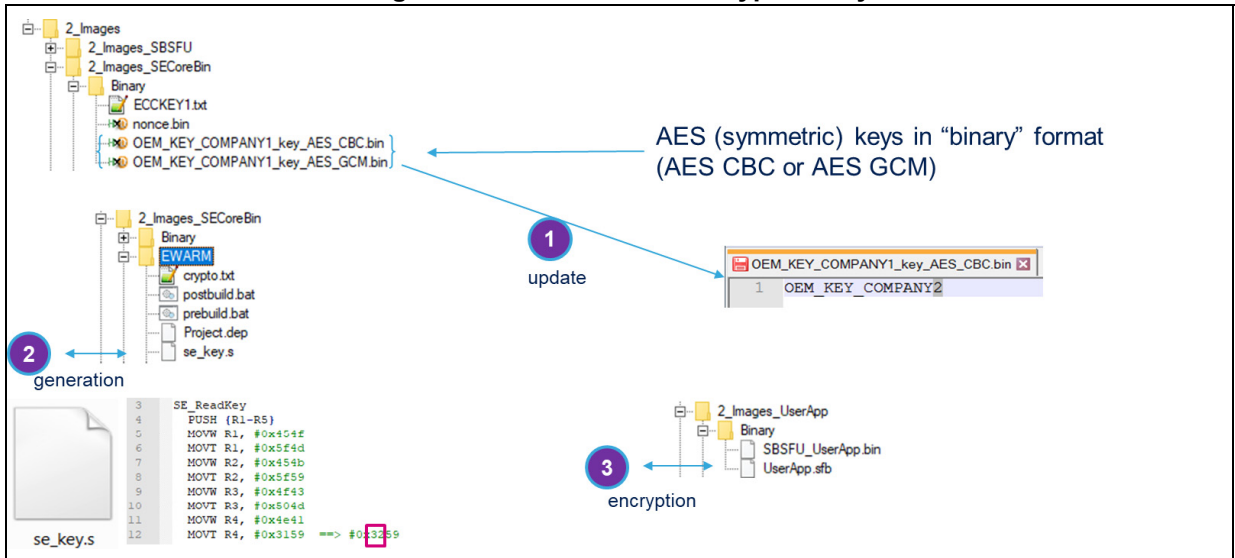

#### Figure 22. New firmware encryption-key

## 5.2 Generating a new public/private ECDSA pair of keys for firmware verification

As for the AES encryption key, the public key (SE\_ReadKey\_Pub()) is automatically modified when the private key (*ECCKEY1.txt*) is changed.

*Figure 23* shows the few steps to modify the private and public keys for ECDSA asymmetric cryptography firmware verification of the active slot #1. The same applied for active slot #2 or #3:

- 1. Change the key value in file ECCKEY1.txt
- 2. Compile SECoreBin: prebuild.bat is executed and se\_key.s is generated
- 3. Compile UserApp: postbuild.bat is executed and UserApp is encrypted

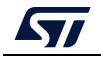

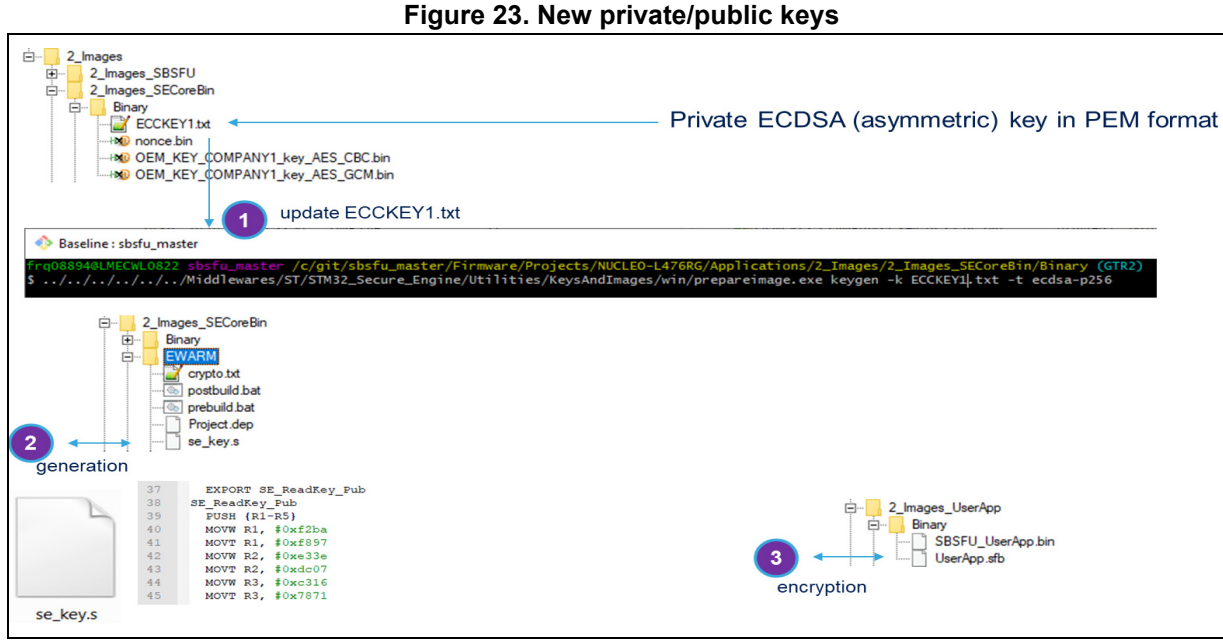

#### Figure 23. New private/public keys

#### 5.3 STM32WB Series specificities

For STM32WB Series, the AES encryption key is not processed through the prebuild.bat script but is provisioned into the M0+ core. The provisioning process is described in SECoreBin/readme.txt.

Another way to provision the AES key is to use the recent STM32CubeProgrammer release. Since V2.5.0, M0+ key provisioning is available as Firmware Upgrade Service (FUS).

First, connect to the bootloader USB interface:

- nBOOT1 and nSWBOOT0 are checked. 1.
- 2. Correct boot mode is selected by setting Boot0 pin to VDD:
  - a) With a P-NUCLEO-WB55 Nucleo board: The jumper is ON between CN7.5 (VDD) and CN7.7 (Boot0).
  - With an STM32WB5MM-DK Discovery board: A jumper is ON on CN13(VDDb) Boot0) after pin header soldering and another jumper selects 'USB MCU' on JP2.
- 3. A USB cable is connected to the USB\_USER interface.
- The power is ON (Unplug/plug USB cable is connected to ST-LINK). 4.

Then, the function Key provisioning of Firmware Upgrade Services panel is allowed as shown in Figure 24.

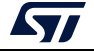

Simple

|               | Figure 24. Key provisioning                                                                                                    |
|---------------|----------------------------------------------------------------------------------------------------|
| Prg STM3      | 32CubeProgrammer                                                                                                    |
| STM32<br>Cube | Programmer                                                                                                    |
|               | Firmware Upgrade Services                                                                                                    |
|               | Firmware Upgrade                                                                                                    |
|               | File path     C:\git\wb_v1.9.0\Firmware\Projects\STM32WB_Copro_Wireless_Binaries\STM32WB5x\stm32wb5x_BLE_Stack_light_fw.bin <ul> <li>Browse</li> </ul> |
|               | Start address 0x080D5000 Selected file :                                                                                                    |
| OB            | First install                                                                                                    |
| CPU           | Verify download                                                                                                    |
| swv           | Start stack after upgrade                                                                                                    |
|               | Firmware Upgrade                                                                                                    |
| $\mathbf{D}$  | Key Provisioning Authentication Key :                                                                                                    |
|               | File path Browse Update Key                                                                                                    |
|               | User Key :                                                                                                    |

ts\P-NUCLEO-WB55.Nucleo\Applications\2\_Images\2\_Images\_SECoreBin\Binary\OEM\_KEY\_COMPANY1\_key\_AES\_CBC.bin|

## 5.4 KMS specificities

File path

With KMS middleware integration, SBSFU keys are no longer stored in a section under PCROP protection. They are stored inside the KMS code as static embedded keys.

*Figure 25* shows an example of the firmware encryption key modification of active slot #1. The same applied for active slot #2 or #3:

- 1. Change the key value in file OEM\_KEY\_COMPANY1\_keys\_AES\_xxx.bin
- 2. Compile SECoreBin: prebuild.bat is executed and kms\_platf\_objects\_config.h is generated
- 3. Compile UserApp: postbuild.bat is executed and UserApp is encrypted

The same process is applied for firmware ECDSA verification key, BLOB AES encryption key, and BLOB ECDSA verification key.

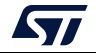

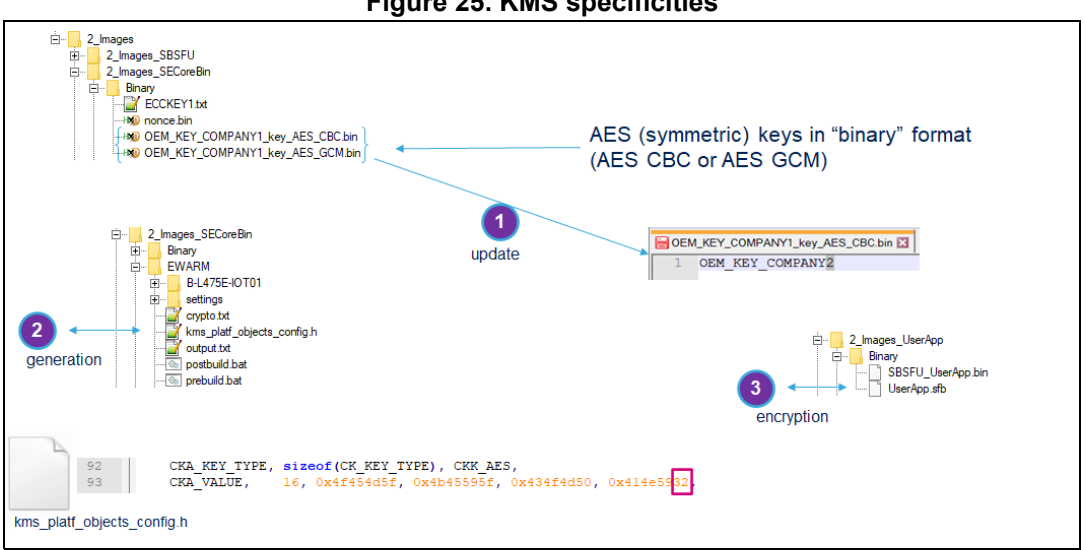

#### Figure 25. KMS specificities

## 5.5 STSAFE-A110 specificities

As explained in Appendix G of the UM2262, STM32 and STSAFE-A110 must be provisioned with pairing keys and X509 certificates. STSAFE-A110 provisioning process is described in *STSAFE\_Provisioning/readme.txt*.

Figure 26 shows an example of pairing-key provisioning:

- 1. STSAFE-A110 provisioning with default pairing keys
- 2. Update STSAFE\_PAIRING\_keys.bin accordingly
- 3. Compile SECoreBin: prebuild.bat is executed and se\_key.s is generated.

Figure 26. STSAFE-A110 pairing keys

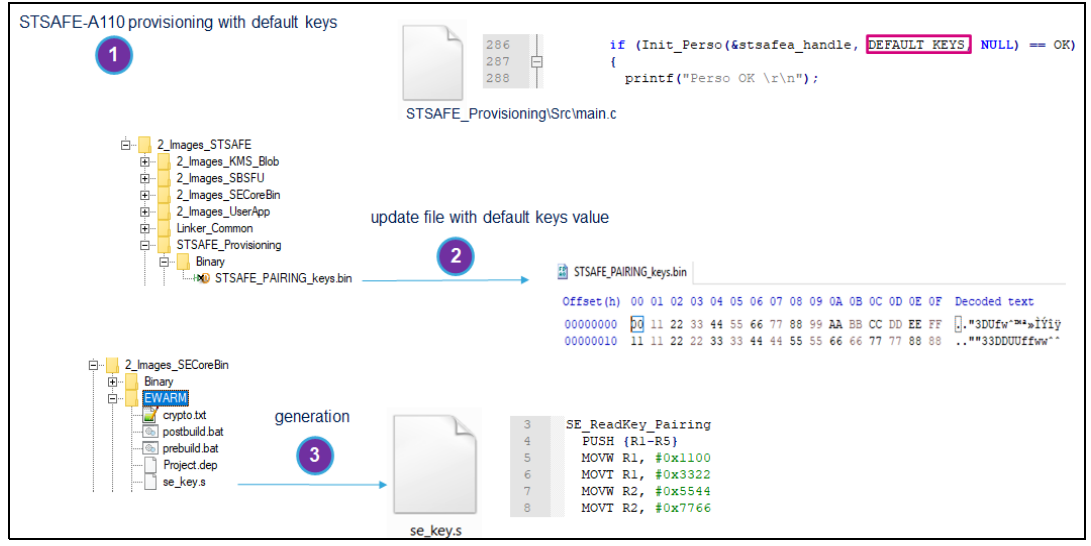

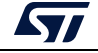

## 6 Tips for debugging

## 6.1 Compiler optimizations level

Projects are delivered with the highest level of compiler optimizations turned on for size aspects. Such optimizations can make the debug complex. Changing the compiler optimization level possibly impacts memory mapping.

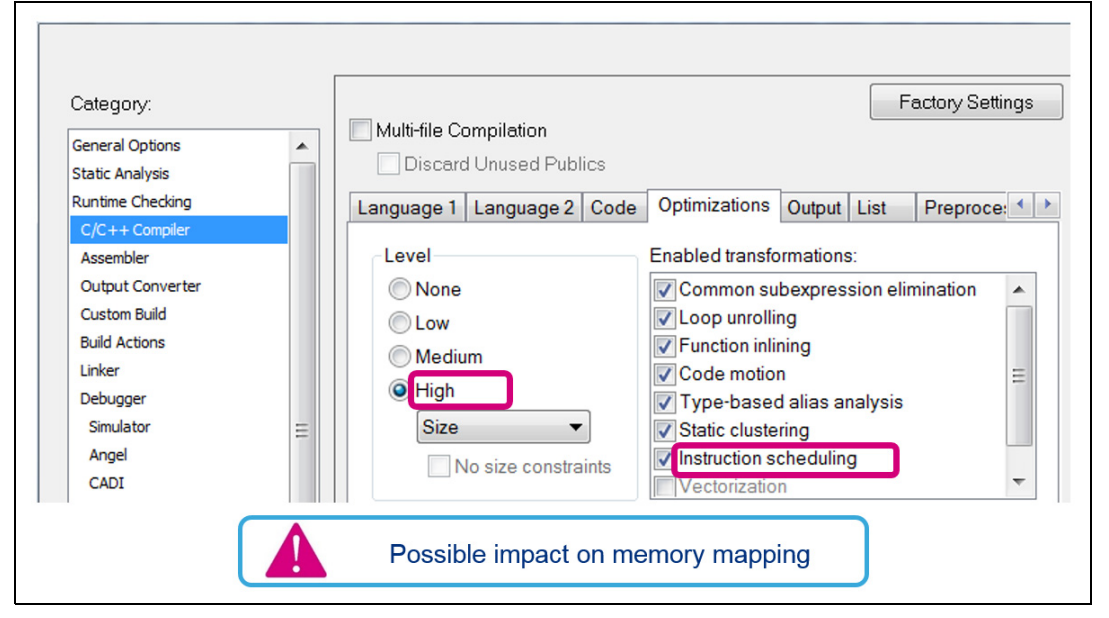

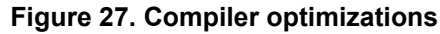

## 6.2 Memory mapping adaptation

When changing the compiler optimizations level or activating the development mode with the verbose compilation switch, the user may have to adapt the SBSFU memory mapping, for instance reducing firmware image slots to avoid overlap.

**Caution:** The security peripheral configuration (RDP, WRP, PCROP, FWALL, secure user memory if available for the series) is automatically computed based on the SBSFU linker symbols except for the MPU configuration due to the constraints detailed in *Section 3.2: Memory mapping definition*. Disabling temporarily the MPU protection can be an efficient workaround for the debug.

*Figure 28* depicts the 3 steps of the memory adaptation based on an example:

- 1. Identify the gap by analyzing the linker message: 0x1d9 bytes
- 2. Identify the concerned region by consulting the *project.map* file: \_\_\_\_ICFEDIT\_SB\_region\_ROM\_start\_\_\_
- 3. Apply the modification in file mapping\_sbsfu.icf: 0x300 bytes

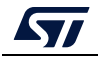

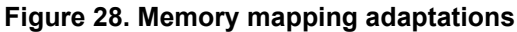

| Messages<br>Building configuration: Project - STM32L476RG_NUCLEO_2_Images_SBSFU<br>Updating build tree<br>stu_error.c<br>Linking<br>Error[Lp011]: section placement failed<br>unable to allocate space for sections/blocks with a total estimated minimum siz<br>Error while running Linker | 1)<br>e of 0x84d9 bytes (max align 0x4) in <[0x08005500-0x0800d7ff]> (total uncommitted space 0x8300). |
|----------------------------------------------------------------------------------------------------|----------------------------------------------------------------------------------------------------|
| Total number of errors: 1<br>Total number of warnings: 0                                                                                                    | 0x84d9 - 0x8300 = 0x1d9 bytes                                                                          |
| Image: Contract map         12         812         813         813         814         814         814         815                                                                                                    | ICFEDIT_SB_region_ROM_end {Abs}                                                                        |
| <pre>25 /* SBSFU Code region */<br/>26 define exported symbolICFEDIT_SB_region_ROM_start_<br/>27 define exported symbolICFEDIT_SB_region_ROM_end</pre>                                                                                                    | =ICFEDIT_SE_IF_region_ROM_end + 1;<br>=ICFEDIT_SB_region_ROM_start + 0x82FF + 0x300;                   |
| mapp                                                                                                    | ing_sbsfu.icf                                                                                          |

The impact of memory mapping adaptation on security peripheral configurations must be checked even though it is automatically computed. For example, check the WRP configuration using STM32CubeProgrammer (STM32CubeProg) as shown in *Figure 29*.

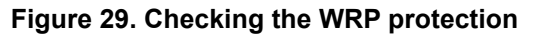

| <pre>25 /* SBSFU Code region */<br/>26 define exported symbolICFEDIT_SB_regi<br/>27 define exported symbolICFEDIT_SB_regi</pre>                                                                                                    | .on_ROM_start<br>.on_ROM_end                 | =ICF<br>=ICF                | EDIT_SE_IF_region_ROM_end + 1;<br>EDIT_SB_region_ROM_start + 0x82FF + 0x300. |
|----------------------------------------------------------------------------------------------------|----------------------------------------------|-----------------------------|------------------------------------------------------------------------------|
|                                                                                                    | 📄 map                                        | ping_sbsfu.icf              |                                                                              |
| 192     ICFEDIT_SB_region_ROM_end_{Abs}     0x10     0x10     0x10       793     ICFEDIT_SB_region_ROM_end_{Abs}     Data Gb co       794     ICFEDIT_SB_region_ROM_start_{Abs}     Data Gb co       795     Ox08005500     Data Gb co | mmand line/config [3<br>mmand line/config [3 | ]                           |                                                                              |
|                                                                                                    | Write Protection (Bank 1)                    | )                           |                                                                              |
|                                                                                                    | Name                                         | Value                       | Description                                                                  |
|                                                                                                    | WRP1A_STRT V                                 | alue 0x0 Address 0x8000000  | The address of the first page of the Bank 1 WRP first area                   |
|                                                                                                    |                                              | alue 0x1b Address 0x800d800 | The address of the last page of the Bank 1 WRP first area                    |
|                                                                                                    | WRP1B_STRT V                                 | alue 0xff Address 0x807f800 | The address of the first page of the Bank 1 WRP second area                  |
| 1 page added compared to initial settings                                                                                                    | WRP1B_END V                                  | alue 0x0 Address 0x8000000  | The address of the last page of the Bank 1 WRP second area                   |
| Firmware imag                                                                                                    | ge slot definitio                            | ns may be reduced to        | o avoid overlap                                                              |

## 6.3 Debugging SECoreBin

To debug inside SECoreBin, the SBSFU project option must be changed to load SECoreBin symbols. This is performed in the debugger menu as presented in *Figure 30*:

- Browse to select file Project.out
- Set Offset to 0
- Check the *Debug info only* box

AN5056 Rev 8

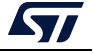

|                                                                                                    |                   |                                                                 | 3                           |                               |                                     |                                      |
|----------------------------------------------------------------------------------------------------|-------------------|-----------------------------------------------------------------|-----------------------------|-------------------------------|-------------------------------------|--------------------------------------|
| STM32L432KC_NUCLE0_2_Images_SBSFU                                                                                                    | ~                 |                                                                 |                             |                               |                                     |                                      |
| Files<br>Options for node "Project"                                                                                                    |                   |                                                                 |                             |                               |                                     | ×                                    |
| Category:<br>General Options<br>Static Analysis<br>Runtime Checking<br>C/C++ Compiler<br>Assembler<br>Output Converter<br>Custom Build<br>Build Actions<br>Linker<br>Debugger | Setup<br>Do<br>Pa | Download<br>wnload extra<br>th: \EWA<br>iset: 0<br>wnload extra | Images<br>a image<br>RM\STM | Extra Options<br>32L432KC_NUC | Multicore<br>CLEO\Exe<br>Debug info | Factory Settings Plugins Project.out |

Figure 30. Debugging inside SECoreBin

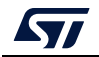

## 7 Adapting SBSFU

## 7.1 Implementing a new cryptographic scheme for SBSFU

X-CUBE-SBSFU comes with some predefined cryptographic schemes (Refer to *Section 4.2: Cryptographic scheme selection on page 21*). It is also possible to extend the package with the user's cryptographic scheme.

To implement a new cryptographic scheme for SBSFU, follow the steps illustrated in *Figure 31* and described below.

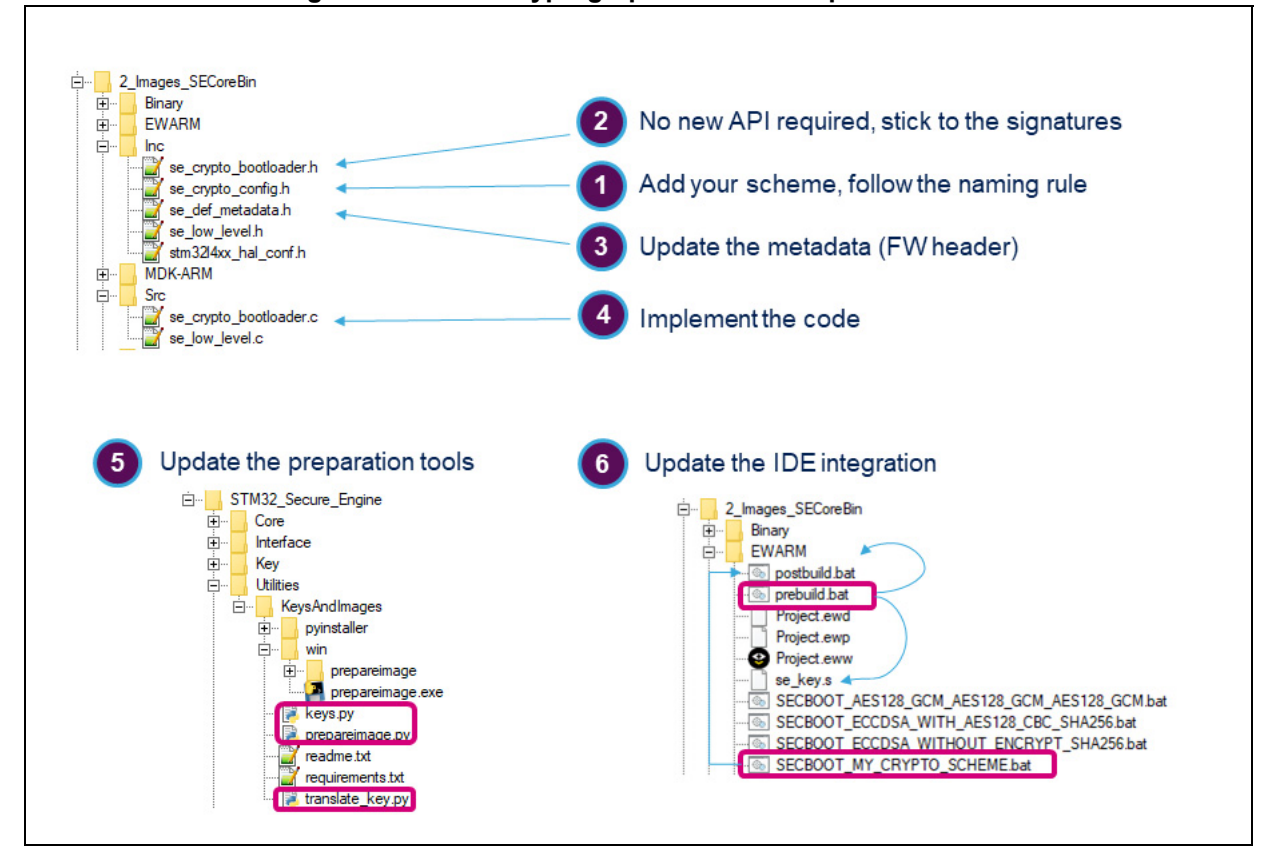

#### Figure 31. User's cryptographic scheme implementation

#### Updating the code running on the device side:

- 1. **Step 1**: define a new value for SECBOOT\_CRYPTO\_SCHEME.
- 2. **Step 2**: look carefully at the signatures of the APIs that the bootloader requires. The cryptographic services must have the same signatures to avoid updating the SBSFU code.
- 3. **Step 3**: define a new SE\_FwRawHeaderTypeDef structure and respect the constraints to remain compatible with the existing SBSFU code.
- 4. **Step 4**: implement the code of the cryptographic services in *se\_crypto\_bootloader.c*.

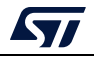

## Updating the tools running on the host side to prepare the keys and the firmware image:

- 5. **Step 5**: update the preparation tools to support the new cryptographic scheme: *prepareimage.py, translate\_key.py,* and *keys.py.*
- 6. **Step 6**: update the IDE integration to generate the appropriate keys and firmware image.
  - A new batch file is required to call the preparation tools with the appropriate commands; *prebuild.bat* copies this batch file to create *postbuild.bat*.
  - prebuild.bat must be updated to take into account the new cryptographic scheme and generate the proper keys and postbuild.bat.

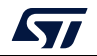

## 7.2 Optimizing memory mapping

Several options exist to reduce SBSFU code size to maximize the size of the user application slot. Some of these options are summarized in *Table 3*.

| Option                                                                                                    | Description / Consequence                                                                       | Gain                                      |
|----------------------------------------------------------------------------------------------------|-------------------------------------------------------------------------------------------------|-------------------------------------------|
| Select 1-image variant                                                                                                    | Download a new firmware image from the user application is no more possible.                    | Slot size is doubled vs. 2-image projects |
| Select AES-GCM symmetric<br>cryptographic scheme                                                                                                    | Shared symmetric key secret stored in the device.                                               | ~ 9 Kbytes                                |
| Disable SFU_DEBUG_MODE                                                                                                    | No more information displayed on the terminal during SBSFU execution                            | ~ 9 Kbytes                                |
| Disable SECBOOT_USE_LOCAL_LOADER                                                                                                    | No more local loader inside the SBSFU application. This is not compatible with 1-image variant. | ~3 Kbytes                                 |
| Implement a hardware decryption                                                                                                    | Select STM32 devices integrating<br>cryptographic hardware IP.                                  | This depends on the user implementation   |
| If all the code running on STM32 is fully<br>trusted and robust then Secure Engine<br>internal isolation based on MPU for<br>STM32F4/F7/G0/G4/H7/L1 can be<br>removed. | Removes alignment constraints with MPU regions.                                                 | Up to 12 Kbytes<br>depending on products  |

The total gain depends on the mapping constraints described in *Section 3.2: Memory mapping definition on page 10*.

As an example, *Figure 32* highlights the mapping modifications to be done. Starting from 2 images with a symmetric cryptographic scheme, the SFFU\_DEBUG\_MODE and SECBOOT\_USE\_LOCAL\_LOADER switches are disabled, resulting in a 16-Kbyte increase of the user application size.

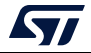

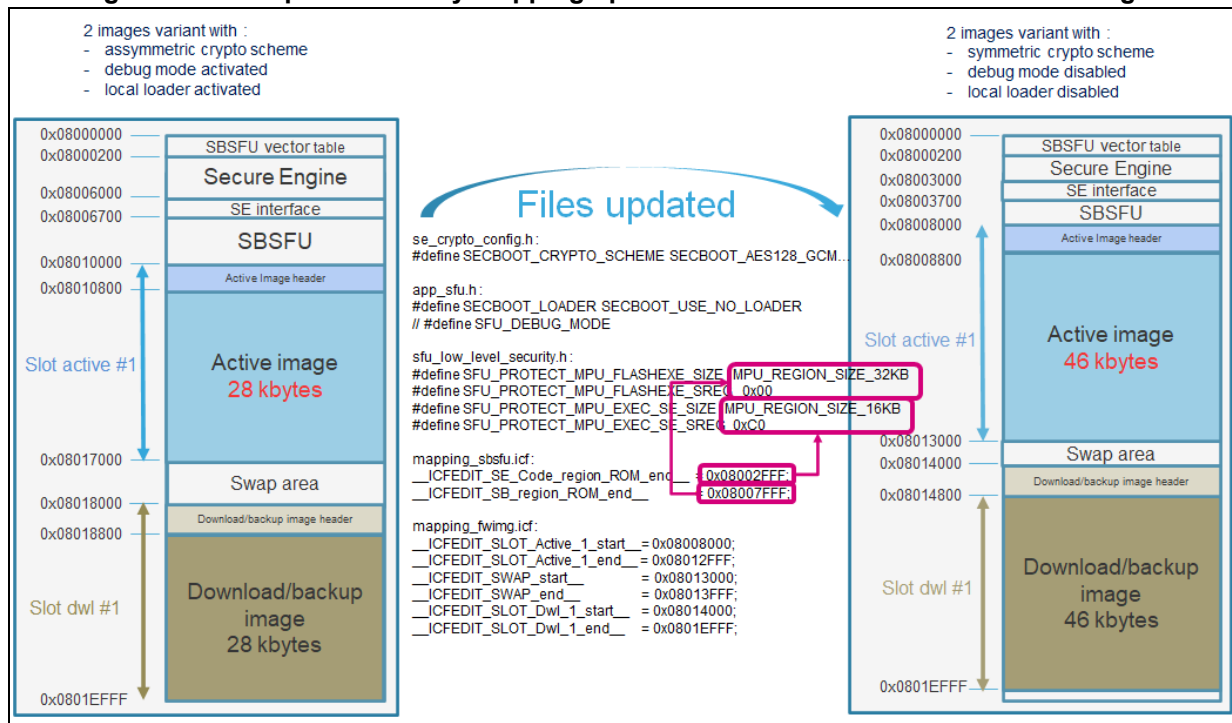

Figure 32. Example of memory mapping optimization on NUCLEO-G071RB – 2 images

In the folder *NUCLEO-G031K8*\*Applications*\1\_*Image*, another example of memory optimization is provided for the NUCLEO-G031K8, where 32 Kbytes are allocated to the user application among the 64 Kbytes available on this board.

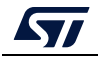

# 7.3 How to activate interruption management inside the firewall isolated environment

Interruption management inside the firewall isolated environment can be activated when low latency on interruption handling is required. Examples are provided in the 2\_Images\_OSC variant for 32L496GDISCOVERY and B-L475E-IOT01A boards.

*Figure 33* shows the different steps required to activate this option:

- 1. Add IT\_MANAGEMENT as preprocessor directive in SECoreBin and SBSFU IDE configuration
- 2. Select se\_stack\_smuggler\_it\_mngt\_IAR.c instead of se\_stack\_smuggler\_IAR.c in SECoreBin IDE configuration
- 3. Modify startup\_xxx.s file to branch required interrupt handler on SE\_Handler
- 4. Add se\_interface\_exception\_IAR.s in SBSFU IDE configuration
- 5. Modify the SBSFU linker option to keep SE\_UserHandlerWrapper symbols
- 6. Modify SBSFU xxx\_flash.icf linker file to place SE\_IF\_Code\_Entry symbol (SE\_UserHandlerWrapper) at the beginning of SE\_IF\_ROM\_region.
- Specific FreeRTOS: Modify mapping\_sbsfu.icf by adding 0x10 to force \_\_ICFEDIT\_SE\_IF\_region\_ROM\_start\_\_ bit[4] to 1. This is required for PendSV handler (FPU register save/restore mechanism).

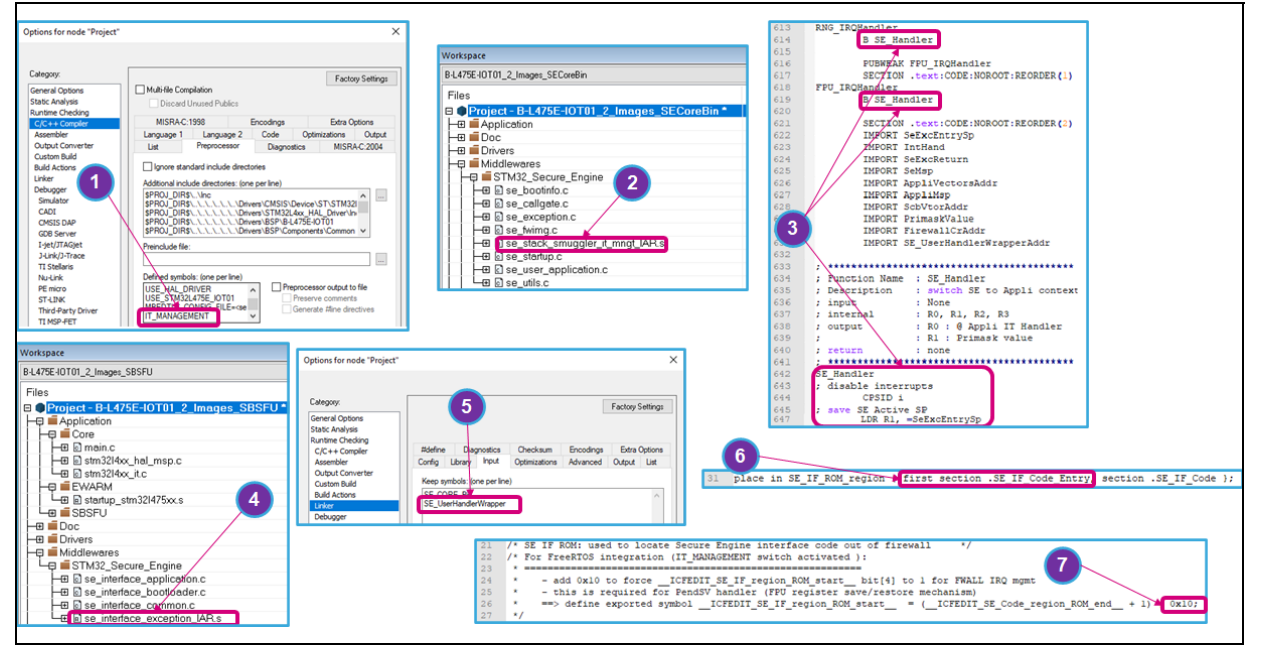

#### Figure 33. IDE adaptations

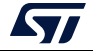

## 7.4 How to improve boot time

To resist a basic fault injection attack, some critical actions are duplicated thus are impacting the time to start the user application. If such protections are not needed, for example, if there is no physical access to the device, these counter-measures can be removed as shown in *Figure 34*.

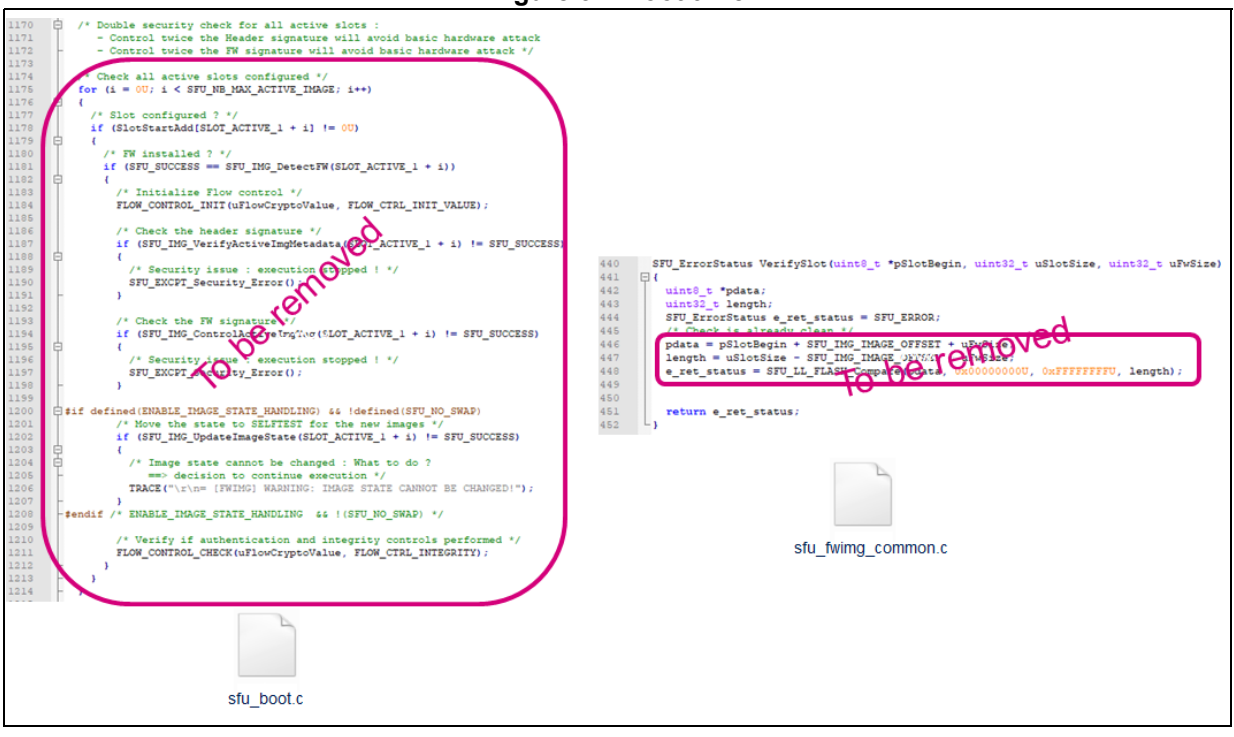

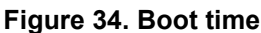

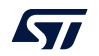

## 8 Adapting the user application

## 8.1 How to make an application SBSFU compatible

First of all, the mapping of the user application must be modified to allow the application to run in active slot #1. In a multiple image configuration the same applied for active slot #2 or #3:

- Code section starting by the vector table must be configured to run from active slot #1, just after the image header: \_\_ICFEDIT\_SLOT\_Active\_1\_start\_\_ + 512 (SFU\_IMG\_OFFSET = 512 for the STM32L4 Series)
- Data section must start after the Secure Engine protected area: (\_\_ICFEDIT\_SE\_region\_SRAM1\_end\_\_ + 1)

Refer to *Section 3.2: Memory mapping definition on page 10* for more details on memory constraints.

Then, during system initialization, VTOR must be set to the new location of the vector table as shown in *Figure 35*.

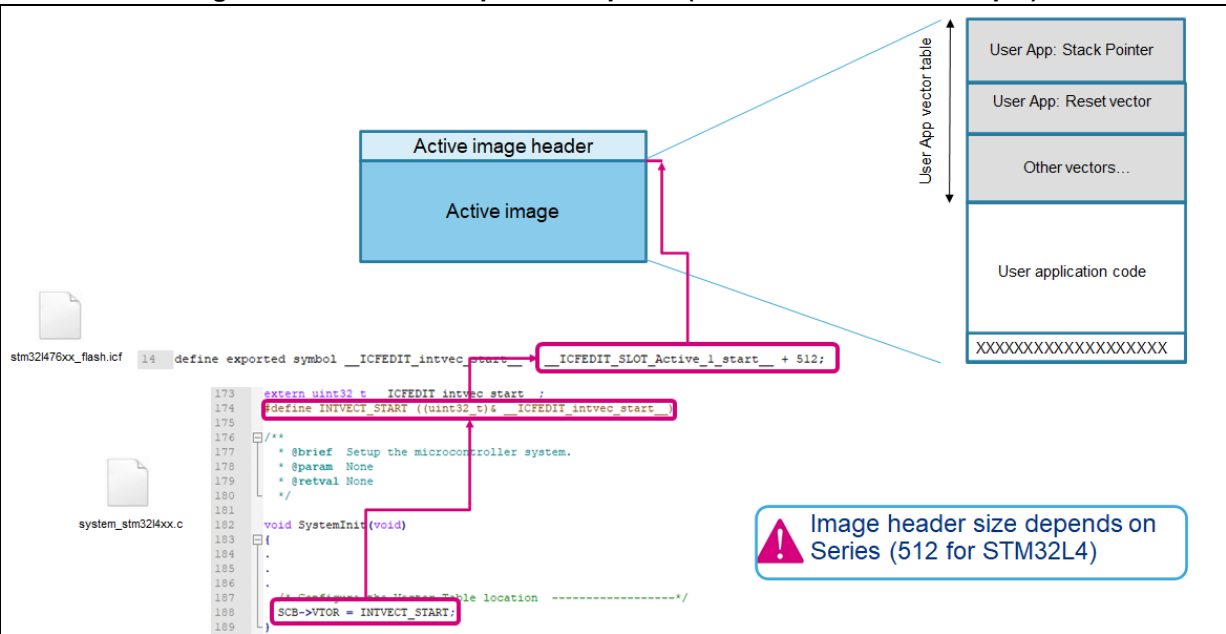

#### Figure 35. Vector table position update (NUCLEO-L476RG example)

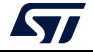

For user application encryption, the user application binary file length must be a multiple of 16 bytes. *Figure 36* shows how to update the linker file to verify this constraint.

|                          | 32 /* to make sure the binary size is a multiple of the AFS block size (16 butes) and 14 flash writing unit (8 butes) */                                                                                                    |
|--------------------------|----------------------------------------------------------------------------------------------------|
|                          | define root section ass block padding with alignment=16                                                                                                    |
|                          | 34 {                                                                                                    |
|                          | 35 udata8 "Force Alignment";                                                                                                    |
|                          | 36 pad_to 16;                                                                                                    |
|                          | 37 👔                                                                                                    |
|                          | 38                                                                                                    |
|                          | 39 define block CSTACK with alignment = 8, size =ICFEDIT_size_cstack { };                                                                                                    |
|                          | <pre>40 define block HEAP with alignment = 8, size =ICFEDIT_size_heap { };</pre>                                                                                                    |
|                          | 11 A Distribution of a converted by a second second |
|                          | 43 do not initialize (section point):                                                                                                    |
| user application         | 44                                                                                                    |
| stm32l476xx_flash.icf    | 45 place at address mem: ICFEDIT intvec start { readonly section .intvec };                                                                                                    |
| 301102147 077_110311.101 | 46                                                                                                    |
|                          | <pre>47 place in ROM_region { readon high, last section as block padding };</pre>                                                                                                    |
|                          |                                                                                                    |
|                          |                                                                                                    |
|                          |                                                                                                    |
|                          |                                                                                                    |
|                          |                                                                                                    |

Figure 36. User application binary file length

Finally, as done in the UserApp example, the IDE configuration must be updated to:

- 1. Generate a UserApp.bin file
- 2. Include search path for linker common files
- 3. Call *postbuilb.bat* to generate *UserApp.sfb* and *SBFU\_UserApp.bin* with the correct slot identification (1/2/3)
- 4. Integrate se\_interface\_appli.o to access Secure Engine runtime services if any

Figure 37. IDE adaptations

| Options for node "Project" X                                                                                                    | Options for node "Project" ×                                                                                                    |
|----------------------------------------------------------------------------------------------------|----------------------------------------------------------------------------------------------------|
| Category:<br>General Options<br>Static Analysis<br>Runtime Checking<br>C/C++ Compiler<br>Assembler<br>Output format:<br>Debugger<br>Simulator<br>CADI<br>CMSIS DAP                                                                                                    | Categoy:<br>General Options<br>Static Analysis<br>Runtime Checking<br>C/C++ Compiler<br>Assembler<br>Output Converter<br>Output Converter<br>Command line options<br>Command line options: (one per Ine)<br>Config_search SPROJ_DIRS\ \ Linker_Common\EWARM\<br>Output Converter<br>Config_search SPROJ_DIRS\ \ Linker_Common\EWARM\<br>Output Converter<br>Config_search SPROJ_DIRS\ \ Linker_Common\EWARM\<br>Output Converter<br>Config_search SPROJ_DIRS\ \ Linker_Common\EWARM\<br>Output Converter<br>Config_search SPROJ_DIRS\ \ Linker_Common\EWARM\<br>Output Converter<br>Config_search SPROJ_DIRS\ \ Linker_Common\EWARM\<br>Output Converter<br>Config_search SPROJ_DIRS\ \ Linker_Common\EWARM\<br>Output Converter<br>Config_search SPROJ_DIRS\ \ Linker_Common\EWARM\<br>Output Converter<br>Config_search SPROJ_DIRS\ \ Linker_Common\EWARM\<br>Output Converter<br>Config_search SPROJ_DIRS\ \ Linker_Common\EWARM\<br>Command Incode Converter<br>Config_search SPROJ_DIRS\ \ Linker_Common\EWARM\<br>Command Incode Converter<br>Config_search SPROJ_DIRS\ \ Linker_Common\EWARM\<br>Command Incode Converter<br>Converter<br>Co |
| NUICEFO-G071BB 2 Images Userånn                                                                                                    | Options for node "Project" X                                                                                                    |
| Files     Image: Cost of the second second sec | Calegory: General Options Static Analysis Runtime Checking C/C++ Compiler Assembler Output Converter Custom Build Build Actions Linker Linker Debugger                                                                                                    |

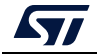

As explained in the user manual UM2262, some additional constraints are depending on the STM32 series:

- STM32F4 Series, STM32F7 Series, and STM32L1 Series: MPU-based Secure Engine isolation relies fully on the fact that a privileged level of software execution is required to access the Secure Engine services. The user application must take this constraint into account and trust any piece of code running in privileged mode.
- STM32G0 Series, STM32G4 Series, and STM32H7 Series: when secured, any access to securable memory area (Fetch, read, programming, erase) is rejected, generating a bus error. As a consequence, there are no Secure Engine runtime services available for the user application.
- Note: IWDG is started during SBSFU execution. It must be refreshed periodically.

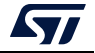

#### AN5056

### 8.2 Use of Flash memory to store user data

The storage of user data in Flash pages or sectors is possible with some restrictions:

- Out of the SBSFU code area
- Not in the images slots
- Not in the swap area

*Figure 38* provides a memory-mapping example based on the NUCLEO-L476RG where the Flash memory is available from page 489 to page 511 for the user to store data, install a file system, or emulate an EEPROM.

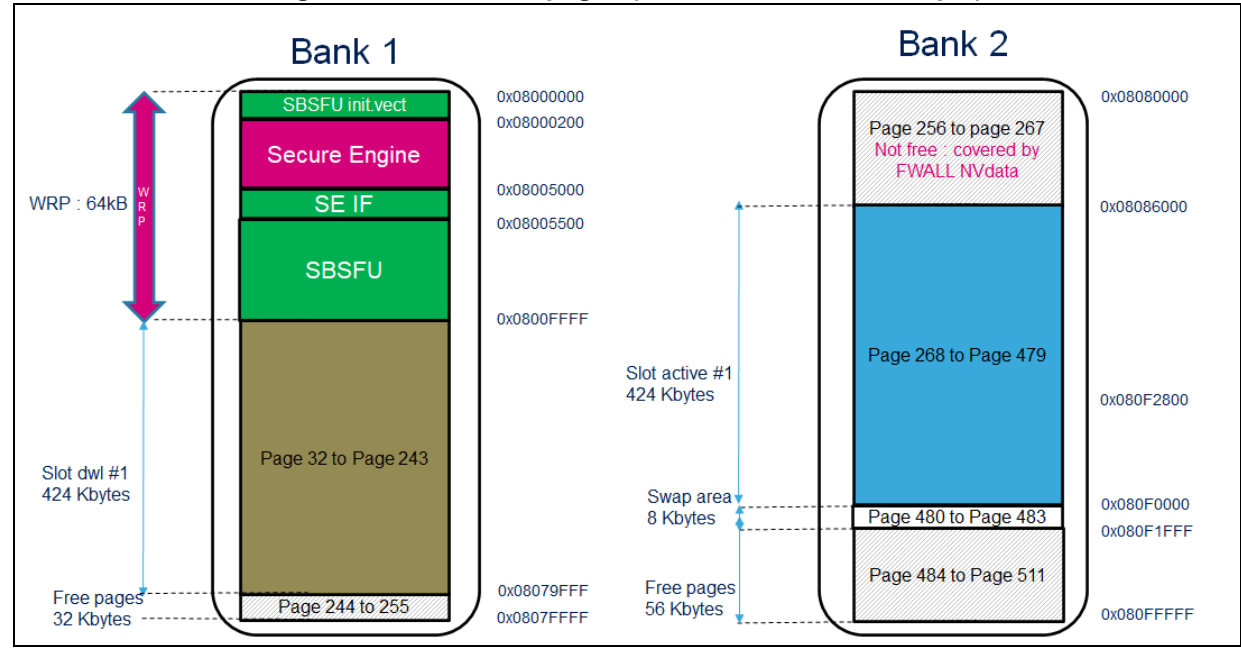

#### Figure 38. Free Flash pages (NUCLEO-L476RG example)

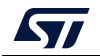

## 8.3 Changing the firmware download function in the user application

This possibility is available only in the dual-slot mode of operation.

A sample code based on the YMODEM protocol over UART is available in the X-CUBE-SBSFU UserApp project. The download procedure is located in file *fw\_update\_app.c* as illustrated in *Figure 39*.

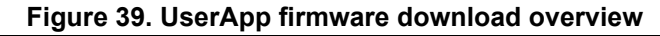

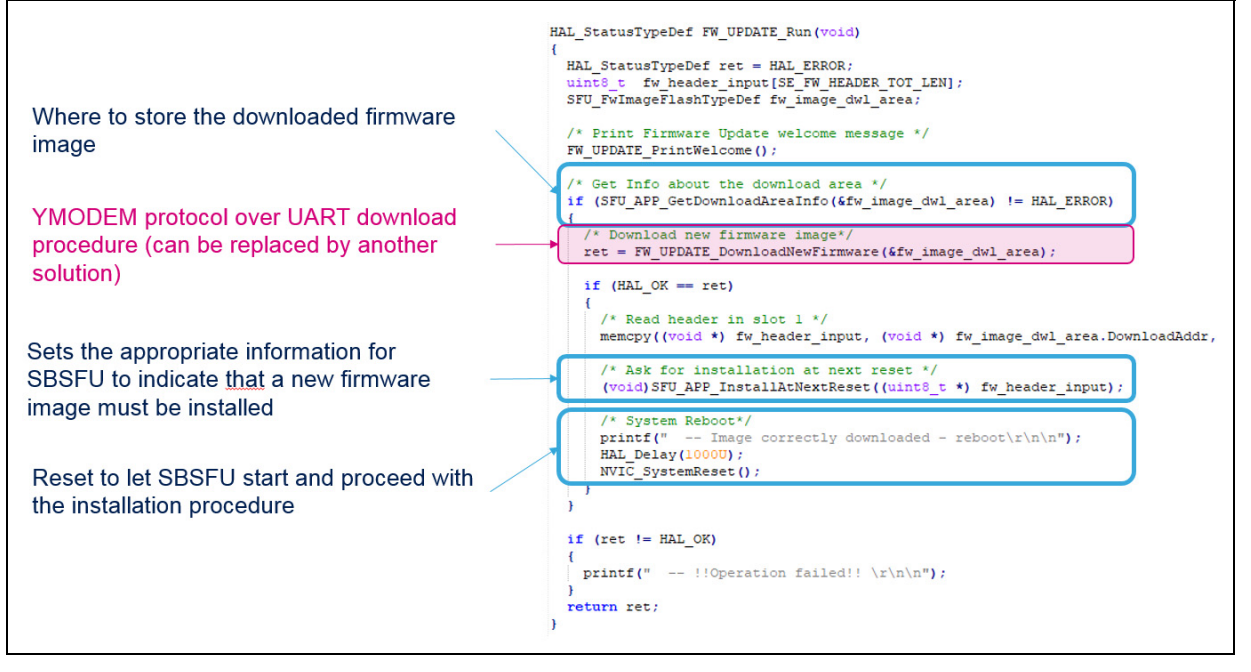

44/49

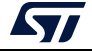

#### AN5056

### 8.4 How to change the firmware version

The firmware version is part of the firmware header generated with the *postbuild.bat* script. In the following example, the version is 5.

|                                                                                                    | UserApp.sfb                                                                                                    |
|----------------------------------------------------------------------------------------------------|----------------------------------------------------------------------------------------------------|
| Project - IAR Embedded Workbench IDE - Arm 8.32.4  File Edit View Project ST-Link Tools Window Help  Vorkspace Vorkspace Vax  Detersion  General Options for node "Project"  General Options Static Analysis Runtime Checking C(C++C Compler Assembler Output  Dut Actions Configuration Pre-build command line:  Dutput  Post-build command line:  ROJ_DIRS' "STARGET_PATHs" "SPROJ_DIRS\UserApp bin"  Total | UserApp.sfb<br>Header<br>SFU Magic<br>Security protocol<br>version<br>FW Version<br>FW Size<br>Partial FW Offset<br>Partial FW Offset<br>Partial FW Offset<br>Partial FW Offset<br>Partial FW Offset<br>Partial FW Tag<br>SHA256 computed<br>on clear full FW<br>Init Vector<br>Reserved<br>Header TAG<br>SHA256 signed<br>with ECDSA<br>FW Image state<br>Previous FW image<br>header fingerprint |
|                                                                                                    | Firmware Image<br>Encrypted<br>firmware<br>With AES CBC                                                                                                    |

Figure 40. Firmware version change

**Caution:** The firmware with version SFU\_FW\_VERSION\_INIT\_NUM *app\_sfu.h* is the only one allowed for installation when the header of the installed image is not valid. This is the case either because no firmware is installed (Development phase) or due to an attack attempt. It is important to keep such firmware private as the only purpose of this version is to analyze and repair devices returned from the field.

### 8.5 How to validate a firmware image

First of all, the ENABLE\_IMAGE\_STATE\_HANDLING compilation switch must be defined in SECoreBin, SBSFU, and UserApp IDE configuration.

At the first user application start-up, if the execution is correct (For example after self-tests execution) the user application must call a running service *SE\_APP\_Validate(slot\_id)* if available or update dedicated flags in RAM otherwise to validate the firmware image. If not done a rollback on the previous firmware image is performed by SBSFU at the next reset.

An example is provided in the user application through the menu *FW\_VALIDATE\_RunMenu()* as shown in *Figure 41*. In a multiple image configuration, the slot identification parameter can be either 1, 2, 3, or 255. The value 255 indicates that all new firmware images are validated through a single request. The objective is to ensure firmware compatibility between all new images in case of interruption during the validation phase.

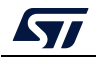

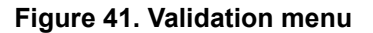

|           | Validation of FH Image ========== |   |
|-----------|-----------------------------------|---|
| Validate  | all firmwares                     | ٥ |
| Validate  | firmware of SLOT_ACTIVE_1         | 1 |
| Validate  | firmware of SLOT_ACTIVE_2         | 2 |
| Validate  | firmware of SLOT_ACTIVE_3         | 3 |
| Previous  | Henu                              | × |
| Selection | :                                 |   |

**Caution:** This feature can be activated only on a dual-slot configuration example with the swap installation process selected.

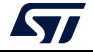

## 9 Revision history

| Date        | Revision | Changes                                                                                                    |
|-------------|----------|----------------------------------------------------------------------------------------------------|
| 20-Dec-2017 | 1        | Initial release.                                                                                                    |
| 31-Aug-2018 | 2        | <ul> <li>Document structure and content entirely updated:</li> <li>Refocused on the integration topics presented in <i>Introduction</i></li> <li>Adapted to the asymmetric and symmetric cryptography schemes</li> <li>Adapted to the single-image and dual-image modes</li> </ul>                                                                                                    |
| 18-Dec-2018 | 3        | <ul> <li>Product scope extended to the STM32F4 Series,<br/>STM32F7 Series, and STM32G0 Series:</li> <li>Updated Chapter 1: General information, Chapter 2:<br/>Related documents, Section 3.2: Memory mapping<br/>definition, Section 4.3: Security configuration, Section:<br/>Figure 15 shows the various security configuration<br/>solutions available in file app_sfu.h for the STM32WB<br/>Series., and Section 8.1: How to make an application<br/>SBSFU compatible</li> <li>Added Chapter 7: Adapting SBSFU<br/>Secure library offer extended to mbedTLS:</li> <li>Updated Section 4.1: Features to be configured</li> </ul>                                                                                                    |
| 06-Sep-2019 | 4        | Updated Introduction.<br>Product scope extended to the STM32H7 Series,<br>STM32G4 Series, STM32L0 Series, STM32L1 Series<br>and STM32WB Series.<br>Updated Chapter 2: Related documents.<br>Updated Section 3.1: Hardware adaptation<br>Updated Section 3.2: Memory mapping definition<br>Modified Section 3.2.1: SBSFU region definition<br>parameters and Section 3.2.2: Firmware image slot<br>definition parameters<br>Updated Section 4.1 on page 17<br>Updated Chapter 4.3: Security configuration (Updated<br>figures and added Figure 18: STM32WB Series security<br>configuration (app_sfu.h)<br>Added note in Section 4.2 on page 18.<br>Modified Option Byte configuration in Section 4.4:<br>Development or production mode configuration.<br>Added Section 5.3: STM32WB Series specificities,<br>Section 5.4: KMS specificities and Section 5.5:<br>STSAFE-A100 specificities.<br>Updated Table 3 in Section 7.2: Optimizing memory<br>mapping<br>Added Section 8.4: How to replace the standalone<br>loader with a BLE OTA loader and Section 8.5: How to<br>change the firmware version. |

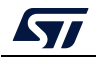

| Date        | Revision | Changes                                                                                                    |
|-------------|----------|----------------------------------------------------------------------------------------------------|
| 09-Jul-2020 | 5        | Added OTFDEC information in Section 4.1: Features<br>to be configured and Section 4.2: Cryptographic scheme<br>selection (added one note)<br>Updated Section 3.2.2: Firmware image slot definition<br>parameters.<br>Added Figure 8: Firewall configuration constraint on<br>dual bank products and Figure 9: Firewall configuration<br>after bank swap.<br>Updated Figure 11: SBSFU specific linker file, Figure 12:<br>UserApp specific linker file (NUCLEO-L476RG example)<br>and Figure 13: SBSFU configuration.<br>Updated Section 4.4: Development or production mode<br>configuration, Section 6.2: Memory mapping<br>adaptation,<br>Section 7.2: Optimizing memory mapping<br>Removed Figure 28 Example of memory mapping<br>optimization on the NUCLEO-G031K8 – 1 image. |
| 1-Sep-2020  | 6        | <ul> <li>Added:</li> <li>Section 3.2.4: Multiple image configuration</li> <li>Section 3.3: Dual-core adaptation</li> <li>Section 7.3: How to activate interruption management<br/>inside the firewall isolated environment</li> <li>Section 7.4: How to improve boot time</li> <li>Section 8.6: How to validate a firmware image</li> <li>Updated:</li> <li>Secure element STSAFE-A100 replaced by STSAFE-<br/>A110</li> </ul>                                                                                                    |
| 22-Jul-2021 | 7        | <ul> <li>Added:</li> <li>Section 3.2.2: Firmware image slot definition<br/>parameters SFU_IMAGE_OFFSET value for<br/>STM32H7 Series</li> <li>Section 4.1: Features to be configured External Flash<br/>memory without on-the-fly decryption</li> <li>Updated:</li> <li>Section 3.2: Memory mapping definition and<br/>Section 5.1: Generating a new firmware AES<br/>encryption key references to UM2262</li> <li>Section 5.3: STM32WB Series specificities with added<br/>Figure 24: Key provisioning</li> <li>Removed:</li> <li>Former Section 8.4 How to replace the standalone<br/>loader with a BLE OTA loader</li> </ul>                                                                                                    |
| 14-Dec-2021 | 8        | <ul> <li>Updated:</li> <li>Section 4.1: Features to be configured for<br/>STM32WB5MM-DK Discovery board</li> <li>Section 5.3: STM32WB Series specificities to select<br/>boot mode on P-NUCLEO-WB55 Nucleo and<br/>STM32WB5MM-DK Discovery boards</li> <li>Section 8.5: How to validate a firmware image</li> </ul>                                                                                                    |

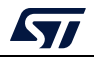

#### **IMPORTANT NOTICE – PLEASE READ CAREFULLY**

STMicroelectronics NV and its subsidiaries ("ST") reserve the right to make changes, corrections, enhancements, modifications, and improvements to ST products and/or to this document at any time without notice. Purchasers should obtain the latest relevant information on ST products before placing orders. ST products are sold pursuant to ST's terms and conditions of sale in place at the time of order acknowledgment.

Purchasers are solely responsible for the choice, selection, and use of ST products and ST assumes no liability for application assistance or the design of Purchasers' products.

No license, express or implied, to any intellectual property right is granted by ST herein.

Resale of ST products with provisions different from the information set forth herein shall void any warranty granted by ST for such product.

ST and the ST logo are trademarks of ST. For additional information about ST trademarks, please refer to www.st.com/trademarks. All other product or service names are the property of their respective owners.

Information in this document supersedes and replaces information previously supplied in any prior versions of this document.

© 2021 STMicroelectronics – All rights reserved

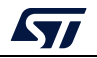

AN5056 Rev 8